# Guide d'intégration du contrôleur de réseau local sans fil et du système IPS

### Contenu

Introduction Conditions préalables **Conditions requises** Components Used Conventions Présentation de Cisco IDS Cisco IDS et WLC - Présentation de l'intégration Arrêt IDS Conception de l'architecture réseau Configuration du capteur Cisco IDS Configurer le WLC Exemple de configuration du capteur Cisco IDS Configurer un ASA pour IDS Configurer AIP-SSM pour l'inspection du trafic Configurer un WLC pour interroger l'AIP-SSM pour les blocs de clients Ajouter une signature de blocage à AIP-SSM Blocage et événements de surveillance avec IDM Contrôle de l'exclusion du client dans un contrôleur sans fil Surveiller les événements dans WCS Exemple de configuration de Cisco ASA Exemple de configuration du capteur du système de prévention des intrusions Cisco Vérification Dépannage Informations connexes

# **Introduction**

Le système de détection des intrusions Cisco Unified Intrusion Detection System (IDS)/système de prévention des intrusions (IPS) fait partie du réseau à capacité d'autodéfense Cisco et est la première solution de sécurité câblée et sans fil intégré de l'industrie. Cisco Unified IDS/IPS adopte une approche complète de la sécurité, à la périphérie sans fil, à la périphérie filaire, à la périphérie WAN et à travers le data center. Lorsqu'un client associé envoie du trafic malveillant via le réseau sans fil unifié de Cisco, un périphérique IDS câblé de Cisco détecte l'attaque et envoie des requêtes d'annulation aux contrôleurs de réseau local sans fil (WLC) de Cisco, qui dissocient ensuite le périphérique client.

Cisco IPS est une solution en ligne basée sur le réseau, conçue pour identifier, classer et arrêter

avec précision le trafic malveillant, y compris les vers, les logiciels espions/publicitaires, les virus réseau et les utilisations abusives des applications, avant qu'ils n'affectent la continuité de l'activité.

Grâce à l'utilisation du logiciel Cisco IPS Sensor version 5, la solution Cisco IPS associe des services de prévention en ligne à des technologies innovantes pour améliorer la précision. Il en résulte une confiance totale dans la protection fournie de votre solution IPS, sans crainte de perte de trafic légitime. La solution Cisco IPS offre également une protection complète de votre réseau grâce à sa capacité unique à collaborer avec d'autres ressources de sécurité réseau et offre une approche proactive de la protection de votre réseau.

La solution Cisco IPS aide les utilisateurs à arrêter davantage de menaces en toute confiance grâce à l'utilisation des fonctionnalités suivantes :

- Technologies de prévention en ligne précises : offre une confiance inégalée pour prendre des mesures préventives contre un plus large éventail de menaces sans risque de perte de trafic légitime. Ces technologies uniques offrent une analyse intelligente, automatisée et contextuelle de vos données et vous aident à tirer le meilleur parti de votre solution de prévention des intrusions.
- Identification des menaces multivecteurs Protège votre réseau contre les violations de politiques, les exploitations de vulnérabilité et les activités anormales grâce à une inspection détaillée du trafic des couches 2 à 7.
- Collaboration réseau unique Améliore l'évolutivité et la résilience grâce à la collaboration réseau, notamment des techniques efficaces de capture du trafic, des fonctionnalités d'équilibrage de charge et une visibilité sur le trafic chiffré.
- Solutions de déploiement complètes : fournit des solutions pour tous les environnements, des petites et moyennes entreprises (PME) aux filiales en passant par les grandes entreprises et les fournisseurs de services.
- Puissants services de gestion, de corrélation d'événements et d'assistance : offre une solution complète comprenant des services de configuration, de gestion, de corrélation de données et d'assistance avancée. En particulier, Cisco Security Monitoring, Analysis, and Response System (MARS) identifie, isole et recommande la suppression précise des éléments offensants, pour une solution de prévention des intrusions à l'échelle du réseau. De plus, le système de contrôle des incidents Cisco empêche les nouveaux vers et virus de se propager en permettant au réseau de s'adapter rapidement et de fournir une réponse distribuée.

Combinés, ces éléments constituent une solution complète de prévention en ligne et vous donnent la confiance nécessaire pour détecter et arrêter le trafic malveillant le plus étendu avant qu'il n'affecte la continuité de l'activité. L'initiative Cisco Self-Defending Network préconise une sécurité intégrée et intégrée pour les solutions réseau. Les systèmes WLAN actuels basés sur le protocole LWAPP (Lightweight Access Point Protocol) prennent uniquement en charge les fonctions IDS de base, car il s'agit essentiellement d'un système de couche 2 et sa puissance de traitement de ligne est limitée. Cisco publie le nouveau code en temps opportun pour inclure de nouvelles fonctionnalités améliorées dans les nouveaux codes. La version 4.0 présente les dernières fonctionnalités qui incluent l'intégration d'un système WLAN basé sur LWAPP à la gamme de produits Cisco IDS/IPS. Dans cette version, l'objectif est de permettre au système Cisco IDS/IPS de demander aux WLC de bloquer certains clients d'accès aux réseaux sans fil lorsqu'une attaque est détectée entre les couches 3 et 7 et implique le client en question.

# **Conditions préalables**

### **Conditions requises**

Assurez-vous de respecter les conditions minimales suivantes :

- Microprogramme WLC version 4.x et ultérieure
- Il est souhaitable de savoir comment configurer Cisco IPS et Cisco WLC.

### Components Used

#### WLC Cisco

Ces contrôleurs sont inclus avec la version logicielle 4.0 pour les modifications IDS :

- WLC Cisco, série 2000
- WLC de la gamme Cisco 2100
- WLC de la gamme Cisco 4400
- Module de services sans fil Cisco (WiSM)
- Commutateur d'accès unifié Cisco Catalyst 3750G
- Module de contrôleur LAN sans fil Cisco (WLCM)

#### Points d'accès

- Points d'accès légers de la gamme Cisco Aironet 1100 AG
- Points d'accès légers de la gamme Cisco Aironet 1200 AG
- Points d'accès légers de la gamme Cisco Aironet 1300
- Points d'accès légers de la gamme Cisco Aironet 1000

#### Gestion

- Cisco Wireless Control System (WCS)
- Capteur de la gamme Cisco 4200
- Cisco IDS Management Cisco IDS Device Manager (IDM)

### Plates-formes Cisco Unified IDS/IPS

- Capteurs de la gamme Cisco IPS 4200 avec logiciel Cisco IPS Sensor 5.x ou version ultérieure.
- SSM10 et SSM20 pour les appareils de sécurité adaptatifs de la gamme Cisco ASA 5500 avec le logiciel Cisco IPS Sensor 5.x
- Appareils de sécurité adaptatifs de la gamme Cisco ASA 5500 avec logiciel Cisco IPS Sensor 5.x
- Module de réseau Cisco IDS (NM-CIDS) avec logiciel Cisco IPS Sensor 5.x
- Module IDSM-2 (Intrusion Detection System Module 2) de la gamme Cisco Catalyst 6500 avec logiciel Cisco IPS Sensor 5.x

The information in this document was created from the devices in a specific lab environment. All of the devices used in this document started with a cleared (default) configuration. If your network is live, make sure that you understand the potential impact of any command.

### **Conventions**

Pour plus d'informations sur les conventions utilisées dans ce document, reportez-vous à

# Présentation de Cisco IDS

Les principaux composants de Cisco IDS (version 5.0) sont les suivants :

- Application de capteur : effectue la capture et l'analyse des paquets.
- Event Storage Management and Actions Module Permet le stockage des violations de stratégie.
- Module d'imagerie, d'installation et de démarrage : charge, initialise et démarre tous les logiciels système.
- User Interfaces and UI Support Module : fournit une interface de ligne de commande intégrée et l'IDM.
- Sensor OS : système d'exploitation hôte (basé sur Linux).

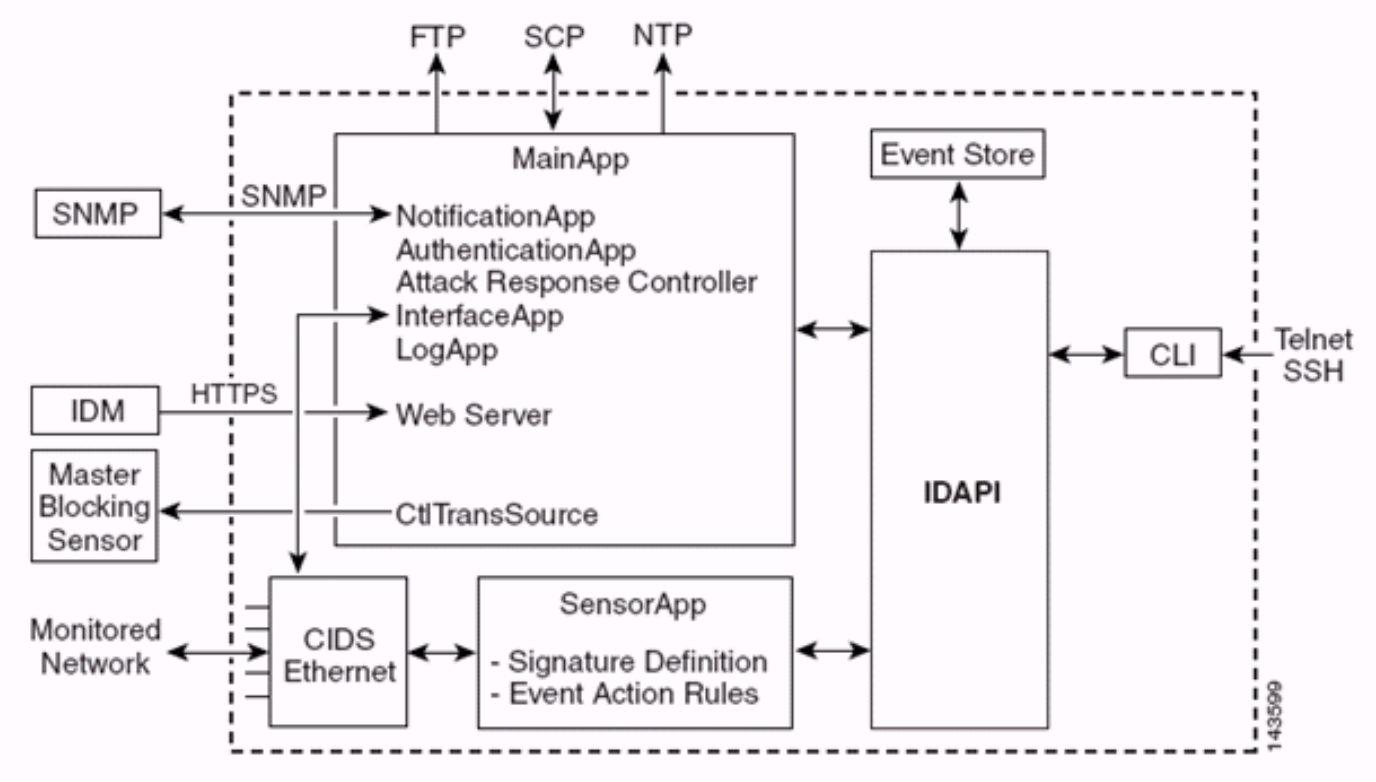

L'application de détection (logiciel IPS) se compose des éléments suivants :

- Application principale : initialise le système, démarre et arrête d'autres applications, configure le système d'exploitation et est responsable des mises à niveau. Il contient les composants suivants :Control Transaction Server : permet aux capteurs d'envoyer des transactions de contrôle utilisées pour activer la fonctionnalité de capteur de blocage principal du contrôleur de réponse aux attaques (anciennement appelé contrôleur d'accès au réseau).Event Store -Magasin indexé utilisé pour stocker les événements IPS (erreurs, messages d'état et d'alerte) accessibles via l'interface de ligne de commande, IDM, Adaptive Security Device Manager (ASDM) ou le protocole RDEP (Remote Data Exchange Protocol).
- Application d'interface : gère les paramètres physiques et de contournement et définit les interfaces associées. Les paramètres physiques comprennent les états de vitesse, de duplex et d'administration.
- Log App : écrit les messages de journal de l'application dans le fichier journal et les messages

d'erreur dans le magasin d'événements.

- Contrôleur de réponse aux attaques (ARC) (anciennement appelé contrôleur d'accès réseau)

   gère les périphériques réseau distants (pare-feu, routeurs et commutateurs) afin de fournir
   des fonctionnalités de blocage lorsqu'un événement d'alerte s'est produit. ARC crée et
   applique des listes de contrôle d'accès (ACL) sur le périphérique réseau contrôlé ou utilise la
   commande shun (pare-feu).
- Notification App : envoie des interruptions SNMP lorsqu'elles sont déclenchées par des événements d'alerte, d'état et d'erreur. L'application de notification utilise un agent SNMP de domaine public à cette fin. Les GET SNMP fournissent des informations sur l'état d'un capteur.Serveur Web (serveur HTTP RDEP2) : fournit une interface utilisateur Web. Il fournit également un moyen de communiquer avec d'autres périphériques IPS via RDEP2 en utilisant plusieurs servlets pour fournir des services IPS.Authentication App : vérifie que les utilisateurs sont autorisés à exécuter des actions CLI, IDM, ASDM ou RDEP.
- Application de capteur (Analysis Engine) : effectue la capture et l'analyse des paquets.
- CLI : interface exécutée lorsque les utilisateurs se connectent correctement au capteur via Telnet ou SSH. Tous les comptes créés via l'interface de ligne de commande utilisent l'interface de ligne de commande comme interpréteur de commandes (à l'exception du compte de service - un seul compte de service est autorisé). Les commandes CLI autorisées dépendent des privilèges de l'utilisateur.

Toutes les applications IPS communiquent entre elles via une API (Application Program Interface) commune appelée IDAPI. Les applications distantes (autres capteurs, applications de gestion et logiciels tiers) communiquent avec les capteurs via les protocoles RDEP2 et SDEE (Security Device Event Exchange).

Notez que le capteur possède les partitions de disque suivantes :

- Application Partition : contient l'image système IPS complète.
- **Partition de maintenance** : image IPS spéciale utilisée pour refaire l'image de la partition d'application de l'IDSM-2. Une nouvelle image de la partition de maintenance entraîne la perte des paramètres de configuration.
- partition de récupération : image spéciale utilisée pour la récupération du capteur. L'amorçage dans la partition de récupération permet aux utilisateurs de refaire complètement l'image de la partition d'application. Les paramètres réseau sont préservés, mais toutes les autres configurations sont perdues.

# Cisco IDS et WLC - Présentation de l'intégration

La version 5.0 de Cisco IDS introduit la possibilité de configurer des actions de refus lorsque des violations de stratégie (signatures) sont détectées. En fonction de la configuration utilisateur au niveau du système IDS/IPS, une requête d'arrêt peut être envoyée à un pare-feu, un routeur ou un WLC afin de bloquer les paquets d'une adresse IP particulière.

Avec le logiciel Cisco Unified Wireless Network Version 4.0 pour les contrôleurs sans fil Cisco, une demande de désactivation doit être envoyée à un WLC afin de déclencher la liste noire ou le comportement d'exclusion du client disponible sur un contrôleur. L'interface que le contrôleur utilise pour obtenir la requête shun est l'interface de commande et de contrôle sur le système Cisco IDS.

• Le contrôleur permet de configurer jusqu'à cinq capteurs IDS sur un contrôleur donné.

- Chaque capteur IDS configuré est identifié par son adresse IP ou son nom de réseau qualifié et ses informations d'autorisation.
- Chaque capteur IDS peut être configuré sur un contrôleur avec un taux de requête unique en secondes.

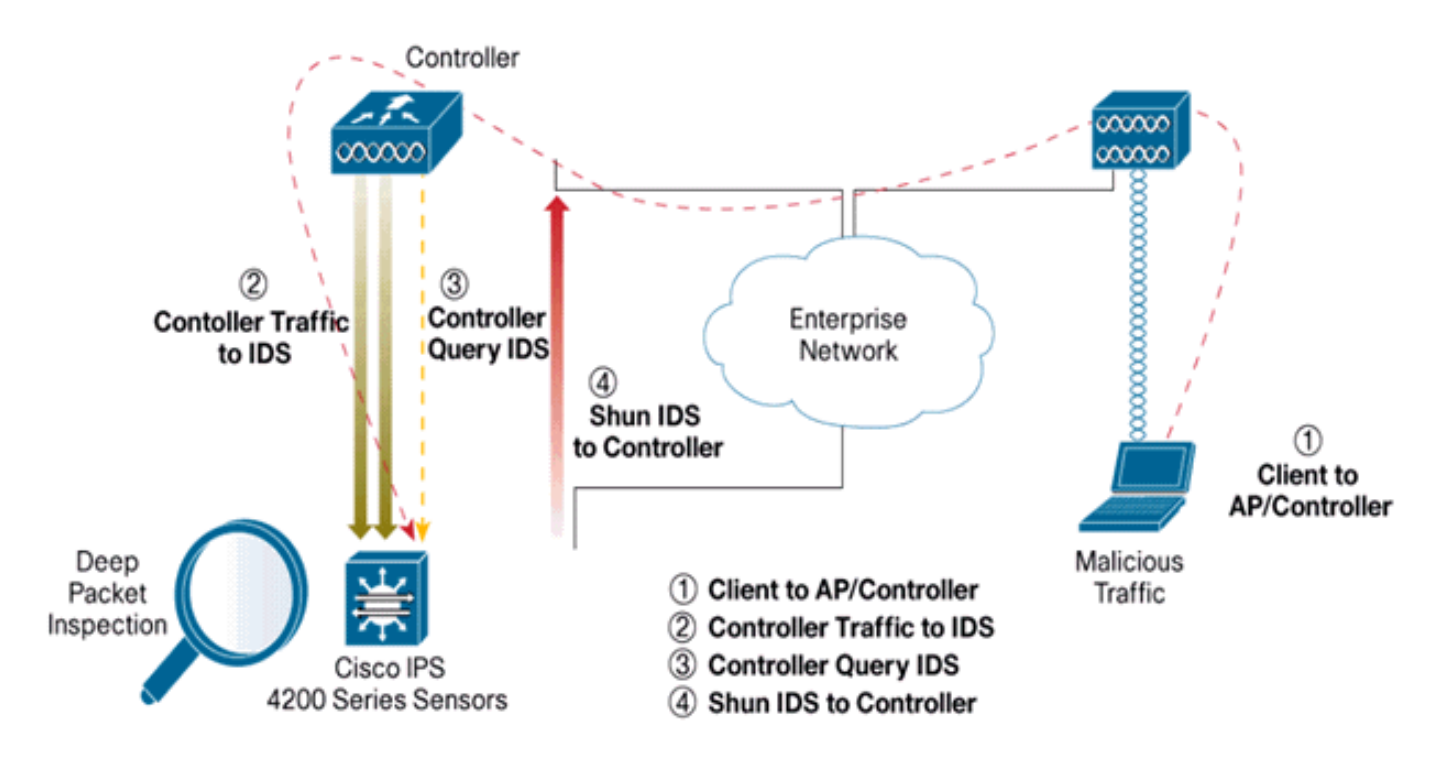

### Arrêt IDS

Le contrôleur interroge le capteur à la vitesse de requête configurée afin de récupérer tous les événements shun. Une requête shun donnée est distribuée dans tout le groupe de mobilité du contrôleur qui récupère la requête du capteur IDS. Chaque requête de suppression d'une adresse IP client est en vigueur pour la valeur de délai d'attente spécifiée en secondes. Si la valeur de délai d'attente indique une heure infinie, l'événement shun ne se termine que si l'entrée shun est supprimée sur le système IDS. L'état du client ignoré est maintenu sur chaque contrôleur du groupe de mobilité, même si tous les contrôleurs ou l'un d'entre eux sont réinitialisés.

**Remarque :** La décision de ne pas utiliser un client est toujours prise par le capteur IDS. Le contrôleur ne détecte pas les attaques de couche 3. Il est beaucoup plus compliqué de déterminer que le client lance une attaque malveillante au niveau de la couche 3. Le client est authentifié au niveau de la couche 2, ce qui est suffisant pour que le contrôleur accorde l'accès à la couche 2.

**Remarque :** Par exemple, si un client reçoit une adresse IP (ignorée) offensante précédente, il est possible de débloquer l'accès de couche 2 pour ce nouveau client jusqu'au délai d'expiration du capteur. Même si le contrôleur donne accès à la couche 2, le trafic client peut être bloqué sur les routeurs de la couche 3 de toute façon, car le capteur informe également les routeurs de l'événement shun.

Supposez qu'un client a l'adresse IP A. Maintenant, lorsque le contrôleur interroge le système IDS pour les événements de shun, le système IDS envoie la requête de shun au contrôleur avec l'adresse IP A comme adresse IP cible. Maintenant, le contrôleur noir répertorie ce client A. Sur le contrôleur, les clients sont désactivés en fonction d'une adresse MAC.

Maintenant, supposez que le client change son adresse IP de A à B. Au cours du prochain

sondage, le contrôleur obtient une liste de clients ignorés en fonction de l'adresse IP. Cette fois encore, l'adresse IP A figure toujours dans la liste des adresses ignorées. Mais comme le client a changé son adresse IP de A à B (qui ne figure pas dans la liste des adresses IP ignorées), ce client avec une nouvelle adresse IP de B est libéré une fois que le délai d'expiration des clients noirs répertoriés est atteint sur le contrôleur. Maintenant, le contrôleur commence à autoriser ce client avec une nouvelle adresse IP de B (mais l'adresse MAC du client reste la même).

Par conséquent, bien qu'un client reste désactivé pour la durée du délai d'exclusion du contrôleur et soit réexclu s'il acquiert de nouveau son adresse DHCP précédente, ce client n'est plus désactivé si l'adresse IP du client ignoré change. Par exemple, si le client se connecte au même réseau et que le délai de bail DHCP n'est pas expiré.

Les contrôleurs prennent uniquement en charge la connexion au système IDS pour les demandes de mise en garde de clients qui utilisent le port de gestion sur le contrôleur. Le contrôleur se connecte à l'IDS pour l'inspection des paquets via les interfaces VLAN applicables qui transportent le trafic client sans fil.

Sur le contrôleur, la page Désactiver les clients affiche chaque client qui a été désactivé via une demande de capteur IDS. La commande CLI **show** affiche également une liste de clients inscrits sur une liste noire.

Sur le WCS, les clients exclus sont affichés sous le sous-onglet Sécurité.

Voici les étapes à suivre pour terminer l'intégration des capteurs Cisco IPS et des WLC Cisco.

- 1. Installez et connectez l'appareil IDS sur le même commutateur que celui où réside le contrôleur sans fil.
- 2. Mettre en miroir (SPAN) les ports WLC qui transportent le trafic du client sans fil vers l'appareil IDS.
- 3. L'appareil IDS reçoit une copie de chaque paquet et inspecte le trafic des couches 3 à 7.
- 4. L'appliance IDS offre un fichier de signature téléchargeable, qui peut également être personnalisé.
- 5. L'appareil IDS génère l'alarme avec une action d'évitement d'événement lorsqu'une signature d'attaque est détectée.
- 6. Le WLC interroge l'IDS pour les alarmes.
- 7. Lorsqu'une alarme avec l'adresse IP d'un client sans fil, associé au WLC, est détectée, elle place le client dans la liste d'exclusion.
- 8. Un déroutement est généré par le WLC et WCS est averti.
- 9. L'utilisateur est supprimé de la liste d'exclusion après la période spécifiée.

### Conception de l'architecture réseau

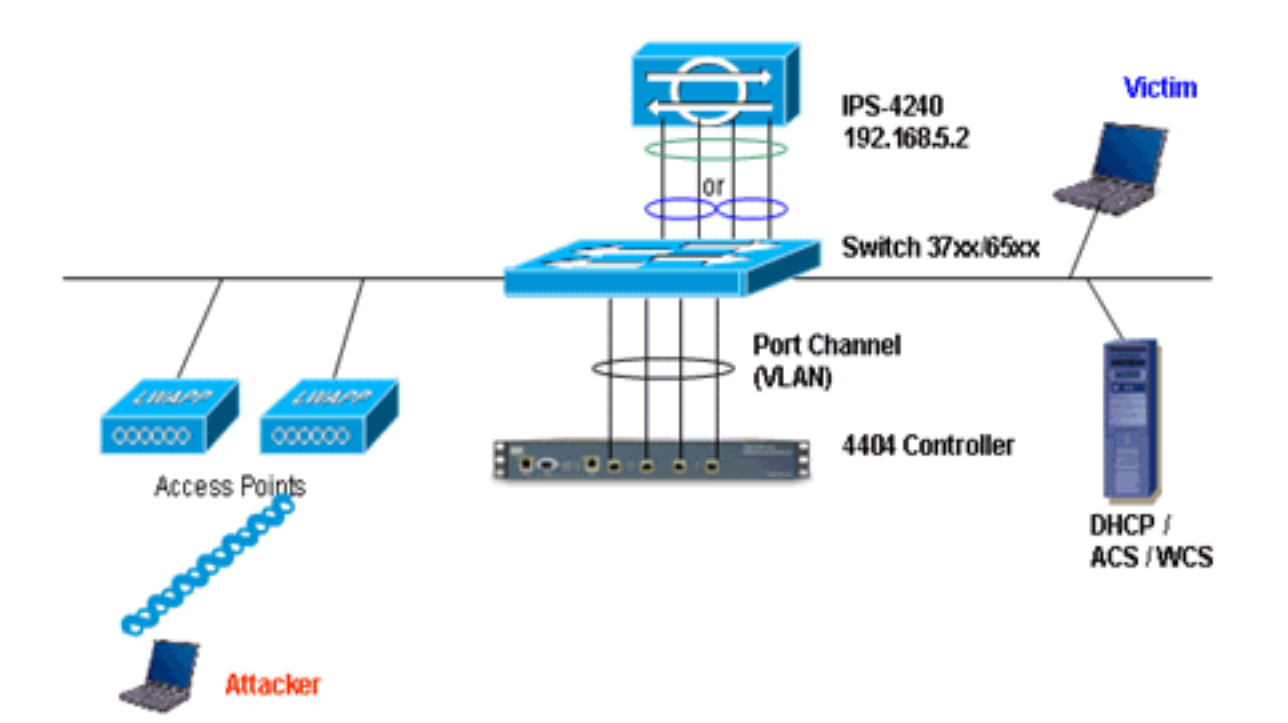

Le contrôleur de réseau local sans fil Cisco est connecté aux interfaces gigabit du Catalyst 6500. Créez un port-channel pour les interfaces gigabit et activez l'agrégation de liaisons (LAG) sur le WLC.

(Cisco Controller) >show interface summary

| Port | Vlan Id                                 | IP Address                                                                        | Туре                                                                                                    | Ap Mgr                                                                                                    |
|------|-----------------------------------------|-----------------------------------------------------------------------------------|----------------------------------------------------------------------------------------------------|----------------------------------------------------------------------------------------------------|
|      |                                         |                                                                                   |                                                                                                    |                                                                                                    |
| LAG  | untagged                                | 10.10.99.3                                                                        | Static                                                                                                    | Yes                                                                                                    |
| LAG  | untagged                                | 10.10.99.2                                                                        | Static                                                                                                    | No                                                                                                    |
| N/A  | N/A                                     | 192.168.1.1                                                                       | Static                                                                                                    | No                                                                                                    |
| N/A  | N/A                                     | 1.1.1.1                                                                           | Static                                                                                                    | No                                                                                                    |
| LAG  | 101                                     | 10.10.101.5                                                                       | Dynamic                                                                                                    | No                                                                                                    |
|      | Port<br>LAG<br>LAG<br>N/A<br>N/A<br>LAG | Port Vlan Id<br><br>LAG untagged<br>LAG untagged<br>N/A N/A<br>N/A N/A<br>LAG 101 | Port         Vlan Id         IP Address                LAG         untagged         10.10.99.3           LAG         untagged         10.10.99.2           N/A         N/A         192.168.1.1           N/A         N/A         1.1.1.1           LAG         101         10.10.101.5 | PortVlan IdIP AddressTypeLAGuntagged10.10.99.3StaticLAGuntagged10.10.99.2StaticN/AN/A192.168.1.1StaticN/AN/A1.1.1.1StaticLAG10110.10.101.5Dynamic |

Le contrôleur est connecté aux interfaces gigabit 5/1 et gigabit 5/2 sur le Catalyst 6500.

cat6506#show run interface gigabit 5/1 Building configuration... Current configuration : 183 bytes ! interface GigabitEthernet5/1 switchport switchport trunk encapsulation dotlq switchport trunk native vlan 99 switchport mode trunk no ip address channel-group 99 mode on end cat6506#show run interface gigabit 5/2 Building configuration... Current configuration : 183 bytes 1 interface GigabitEthernet5/2

```
switchport
switchport trunk encapsulation dotlq
switchport trunk native vlan 99
switchport mode trunk
no ip address
channel-group 99 mode on
end
cat6506#show run interface port-channel 99
Building configuration...
Current configuration : 153 bytes
1
interface Port-channel99
switchport
switchport trunk encapsulation dotlq
switchport trunk native vlan 99
switchport mode trunk
no ip address
end
```

Les interfaces de détection du capteur IPS peuvent fonctionner individuellement en **mode Promiscuité** ou vous pouvez les jumeler pour créer des interfaces en ligne pour le **mode Inline Sensing**.

En mode Promiscuité, les paquets ne transitent pas par le capteur. Le capteur analyse une copie du trafic surveillé plutôt que le paquet transféré réel. L'avantage d'un fonctionnement en mode Promiscuité est que le capteur n'affecte pas le flux de paquets avec le trafic transféré.

**Remarque :** Le <u>diagramme d'architecture</u> n'est qu'un exemple de configuration de l'architecture intégrée WLC et IPS. L'exemple de configuration présenté ici explique l'interface de détection IDS agissant en mode Promiscuité. Le <u>diagramme d'architecture</u> montre les interfaces de détection en cours d'association pour agir en mode Paire en ligne. Référez-vous à <u>Mode en ligne</u> pour plus d'informations sur le mode Interface en ligne.

Dans cette configuration, on suppose que l'interface de détection agit en mode Promiscuité. L'interface de surveillance du Cisco IDS Sensor est connectée à l'interface Gigabit 5/3 du Catalyst 6500. Créez une session de surveillance sur le Catalyst 6500 où l'interface port-channel est la source des paquets et la destination est l'interface gigabit où l'interface de surveillance du capteur IPS Cisco est connectée. Ceci répliquera tout le trafic d'entrée et de sortie des interfaces filaires du contrôleur vers le système IDS pour l'inspection des couches 3 à 7.

```
cat6506#show run | inc monitor
monitor session 5 source interface Po99
monitor session 5 destination interface Gi5/3
cat6506#show monitor session 5
Session 5
------
Type : Local Session
Source Ports :
Both : Po99
Destination Ports : Gi5/3
cat6506#
```

### **Configuration du capteur Cisco IDS**

La configuration initiale du Cisco IDS Sensor est effectuée à partir du port de console ou en

connectant un moniteur et un clavier au capteur.

- 1. Connectez-vous à l'appliance :Connectez un port de console au capteur.Connectez un moniteur et un clavier au capteur.
- 2. Tapez votre nom d'utilisateur et votre mot de passe à l'invite de connexion. Remarque : le nom d'utilisateur et le mot de passe par défaut sont tous deux cisco. Vous êtes invité à les modifier la première fois que vous vous connectez à l'appliance. Vous devez d'abord saisir le mot de passe UNIX, cisco. Ensuite, vous devez saisir le nouveau mot de passe deux fois. login: cisco

```
Password:

***NOTICE***

This product contains cryptographic features and is subject to

United States and local country laws governing import, export,

transfer and use. Delivery of Cisco cryptographic products does

not imply third-party authority to import, export, distribute or

use encryption. importers, exporters, distributors and users are

responsible for compliance with U.S. and local country laws.

By using this product you agree to comply with applicable laws

and regulations. If you are unable to comply with U.S. and local laws,

return this product immediately.
```

A summary of U.S. laws governing Cisco cryptographic products may be found at:

http://www.cisco.com/wwl/export/crypto/tool/stqrg.html

```
If you require further assistance please contact us by sending
email to export@cisco.com.
***LICENSE NOTICE***
There is no license key installed on the system.
Please go to <u>https://tools.cisco.com/SWIFT/Licensing/PrivateRegistrationServlet</u> (registered
customers only) to obtain a new license or install a license.
```

3. Configurez l'adresse IP, le masque de sous-réseau et la liste d'accès sur le capteur. Remarque : Il s'agit de l'interface de commande et de contrôle sur le système IDS utilisé pour communiquer avec le contrôleur. Cette adresse doit être routable vers l'interface de gestion du contrôleur. Les interfaces de détection ne nécessitent pas d'adressage. La liste d'accès doit inclure l'adresse de l'interface de gestion du ou des contrôleurs, ainsi que les adresses autorisées pour la gestion du système IDS.

```
sensor#configure terminal
sensor(config)#service host
sensor(config-hos)#network-settings
sensor(config-hos-net)#host-ip 192.168.5.2/24,192.168.5.1
sensor(config-hos-net)#access-list 10.0.0/8
sensor(config-hos-net)#access-list 40.0.0.0/8
sensor(config-hos-net)#telnet-option enabled
sensor(config-hos-net)#exit
sensor(config-hos)#exit
Apply Changes:?[yes]: yes
sensor(config)#exit
sensor#
sensor#ping 192.168.5.1
PING 192.168.5.1 (192.168.5.1): 56 data bytes
64 bytes from 192.168.5.1: icmp_seq=0 ttl=255 time=0.3 ms
64 bytes from 192.168.5.1: icmp_seq=1 ttl=255 time=0.9 ms
64 bytes from 192.168.5.1: icmp_seq=2 ttl=255 time=0.3 ms
64 bytes from 192.168.5.1: icmp_seq=3 ttl=255 time=1.0 ms
--- 192.168.5.1 ping statistics ---
4 packets transmitted, 4 packets received, 0% packet loss
round-trip min/avg/max = 0.3/0.6/1.0 ms
```

sensor#

4. Vous pouvez maintenant configurer le capteur IPS à partir de l'interface utilisateur graphique. Pointez le navigateur vers l'adresse IP de gestion du capteur. Cette image affiche un exemple dans lequel le capteur est configuré avec

| 192.168.5.2.                                                                                                    | -                                                                                                    |             |                                                                                                    |
|----------------------------------------------------------------------------------------------------|----------------------------------------------------------------------------------------------------|-------------|----------------------------------------------------------------------------------------------------|
| Cisco IDM 5.0 - 192.168.5.2                                                                                                    |                                                                                                    |             | 50                                                                                                    |
| File Help                                                                                                    |                                                                                                    |             | Constanting of the second second second second second second second second second second second second second s |
| Configuration Monitoring Dack Forward                                                                                                    | nd Refresh Hel                                                                                                    |             | Cisco Sester                                                                                                    |
| G. Sensor Setup     Notweel Hots:     G. Sensor Setup     Notweel Hots:     G. Centicates     State Setup     Contractes     State Setup     Contractes     State Setup     Contractes     State Flow Notifications     Notweel Hots:     Notweel Hots:     Notweel | Network Dipecify the network a Hostname: P Address: Network Mask: Default Route: FTP Timeout: Web Server Bettin P Enable TLSESS Web server port: | Activ Reset | seconds                                                                                                    |
| ILM IS HIGHZED SUCCESSIUNY.                                                                                                    |                                                                                                    |             | cieco agrianos acor                                                                                             |

5. Ajoutez un utilisateur que le WLC utilise pour accéder aux événements IPS Sensor.

| Ciscs DM 5.0 / 192.168.5.2                                                                                                    |                                            |                                                           |                                                     | - * 🛛         |
|----------------------------------------------------------------------------------------------------|--------------------------------------------|-----------------------------------------------------------|-----------------------------------------------------|---------------|
| File Help                                                                                                    |                                            |                                                           |                                                     |               |
| Configuration Monitoring Back Forward Retresh                                                                                                    | ?<br>Heb                                   |                                                           |                                                     | Cisco Sestion |
| G Q Sensor Setup     Shetwork     Quest     Quest | ers that have access to the sensor. The se | nice role is a special role that allows you to bypass the | CLI if needed. Only one service account is allowed. | τ             |
| - Time                                                                                                    | Usemame                                    | Noie                                                      | Utatus<br>Artica                                    | Add           |
| L-10Lisers                                                                                                    |                                            | Participation                                             | PLUTT.                                              |               |
| G Interface Configuration     Sinterfaces                                                                                                    |                                            |                                                           |                                                     | E6t           |
| - Negrats                                                                                                    |                                            |                                                           |                                                     | Delete        |
| E Q Analysis Engine                                                                                                    | a section                                  |                                                           |                                                     |               |
| - Nintual Sensor                                                                                                    | A KOD CONT                                 |                                                           |                                                     |               |
| -Solobal Variables                                                                                                    | Usemame:                                   | controller                                                |                                                     |               |
| E 4 Signature Definition                                                                                                    |                                            |                                                           |                                                     |               |
| Signature variables                                                                                                    |                                            |                                                           |                                                     |               |
| - Dustom Signature Wizard                                                                                                    | User Role:                                 | Animatic                                                  |                                                     |               |
| Miscellaneous                                                                                                    |                                            |                                                           |                                                     |               |
| Q Event Action Rules                                                                                                    | Parameter                                  |                                                           |                                                     |               |
| - DEvent Variables                                                                                                    | Passadro                                   |                                                           |                                                     |               |
| Supplement action (hearing)                                                                                                    |                                            |                                                           |                                                     |               |
| - Sevent Action Filters                                                                                                    | Password:                                  | *****                                                     |                                                     |               |
| - Deneral Settings                                                                                                    |                                            |                                                           |                                                     |               |
| E Q Blocking                                                                                                    |                                            |                                                           |                                                     |               |
| - NBlocking Properties                                                                                                    | Confirm Password                           |                                                           |                                                     |               |
| Device Login Protes                                                                                                    |                                            |                                                           |                                                     |               |
| Router Blocking Device Interfaces                                                                                                    |                                            |                                                           |                                                     |               |
| -SCat 6K Blocking Device Interfaces                                                                                                    |                                            | Cancel Help                                               |                                                     |               |
| Master Blocking Sensor                                                                                                    |                                            |                                                           |                                                     |               |
| rh G cump                                                                                                    |                                            |                                                           | 1                                                   |               |

6. Activez les interfaces de surveillance.

| Cisco IDM 5.0 - 192.168.5.2                                                     |                                                       |                                   |                  |               |                                  |                                                                             |               |
|---------------------------------------------------------------------------------|-------------------------------------------------------|-----------------------------------|------------------|---------------|----------------------------------|-----------------------------------------------------------------------------|---------------|
| File Help                                                                       |                                                       |                                   |                  |               |                                  |                                                                             |               |
| Configuration Monitoring Eack Forward                                           | d Refresh Help                                        |                                   |                  |               |                                  |                                                                             | Cisco Systems |
| E Q Sensor Selup<br>- Network<br>- Network Hosts<br>B Q SSH<br>B Q Centificates | A sensing interface must<br>and clicking Enable or Di | be enabled and assigned to sable. | a virtual sensor | before the se | nsor will monitor that int       | erface. You can enableidisable the available sensing interfaces by selectin | g the row(s)  |
| - Dusers                                                                        | Interface Name                                        | Enabled Media Type                | Duplex           | Speed         | Atternate TCP<br>Reset Interface | Description                                                                 | SelectAll     |
| Q Interface Configuration                                                       | OlgabitEthemet0/0                                     | Yes TX (copper)                   | Auto             | Auto          | None                             |                                                                             | Edit          |
| Sinterface Pairs                                                                | OigabitEthemet0/1                                     | No TX (copper)                    | Auto             | Auto          | None                             |                                                                             | Eastin        |
| - Departs                                                                       | OigabitEthemet0/2                                     | No TX (copper)                    | Auto             | Auto          | None                             |                                                                             | Chatre        |
| Traffic Flow Notifications                                                      | OigabitEthemet0/3                                     | No TX (copper)                    | Auto             | Auto          | None                             |                                                                             | Disable       |

Les interfaces de surveillance doivent être ajoutées au moteur d'analyse, comme le montre cette fenêtre

| <ul> <li>Cisco IDM 5.0 - 192.168.5.2</li> <li>File Help</li> </ul>                                                                                 |                                           |                                                                                                    |                                                                                                    |                |  |  |  |
|----------------------------------------------------------------------------------------------------|-------------------------------------------|----------------------------------------------------------------------------------------------------|----------------------------------------------------------------------------------------------------|----------------|--|--|--|
| Configuration Montoring Eack Forwa                                                                                                    | and Retresh                               | ₽<br>Heb                                                                                                    |                                                                                                    | Cisco Systems  |  |  |  |
| E Q Sensor Setup<br>- Nivetwork<br>- Nivetwork<br>B Q SSH<br>B Q Centificates<br>- ©Time                                                           | Vitual Sensor<br>The sensor<br>assign and | or<br>monitors traffic that traverses interfaces or interface pa<br>remove interfaces (or pains). You cannot add a new vit | irs assigned to a virtual sensor. Click Edit to change the properties of the default virtual sensor. You can change the<br>ual sensor or change the virtual sensor name. | description or |  |  |  |
| Users                                                                                                    | Name                                      | Assigned Interfaces (or Interface Pairs)                                                                                   | Description                                                                                                    | Edit           |  |  |  |
| G. Interface Configuration     Sonterfaces     Sonterface Pairs     Noterface Pairs     Sonterface Pairs     Sonterface Pairs     Sonterface Pairs | vs0                                       | OlgabitEthemet00<br>OlgabitEthemet00<br>OlgabitEthemet00<br>OlgabitEthemet00<br>OlgabitEthemet00                           | defaut virtual sensor                                                                                                    |                |  |  |  |
| Q. Analysis Engine     Strats Engine     School Variables                                                                                          |                                           |                                                                                                    |                                                                                                    |                |  |  |  |

7. Sélectionnez la signature 2004 (ICMP Echo Request) afin d'effectuer une vérification de configuration

| rapide.                                            |           |             |                                  |         |                                |             |                    |         |            |         |                   |
|----------------------------------------------------|-----------|-------------|----------------------------------|---------|--------------------------------|-------------|--------------------|---------|------------|---------|-------------------|
| *. Cisco IDM 5.0 - 192.168.5.2                     |           |             |                                  |         |                                |             |                    |         |            |         | - C 🛛             |
| File Help                                          |           |             |                                  |         |                                |             |                    |         |            |         |                   |
| Configuration Monitoring Dack Forward              | nd Retres | n Help      |                                  |         |                                |             |                    |         |            |         | Cisco Systems     |
| Q. Sensor Setup     Notwork     SAlowed Hosts      | Select By | Configurati | on<br>tures 💌 Select Criteria: 🖡 | -104    |                                |             |                    |         |            |         |                   |
| B Q SSH<br>B Q Centricates                         | Sig ID    | SubSig ID   | Name                             | Enabled | Action                         | Sevenity    | Fidelity<br>Rating | Type    | Engine     | Retired | Select All        |
| Dusers                                             | 1330      | 2           | TCP Drop - Urgent Pointer WI     | No      | Modify Packet I                | informatio  | 100                | Default | Normalizer | No      | NSDB Dink         |
| D 9 Interface Configuration                        | 1330      | 11          | TCP Drop - Timestamp Not A.      | Yes     | Deny Packet In                 | Informatio  | 100                | Default | Normalizer | No      | Add               |
| - Dinterfaces                                      | 1330      | 9           | TCP Drop - Data in SYNACK        | Yes     | Deny Packet In                 | Informatio  | 100                | Default | Normalizer | No      | Clone             |
| - Bevoass                                          | 1330      | 3           | TCP Drop - Bad Option List       | Yes     | Deny Packet In                 | Informatio  | 100                | Default | Normalizer | No      |                   |
| Traffic Flow Notifications                         | 2000      | 0           | ICMP Echo Reply                  | Yes     | Produce Alert                  | High        | 100                | Tuned   | Atomic IP  | No      | Eot               |
| © Q Analysis Engine                                | 2001      | 0           | ICMP Host Unreachable            | Yes     | Produce Alert                  | High        | 100                | Tuned   | Atomic IP  | No      | Enable            |
| District Vision                                    | 2002      | 0           | ICMP Source Quench               | Yes     | Produce Alert                  | High        | 100                | Tuned   | Atomic IP  | No      | Disable           |
| D 9 Signature Definition                           | 2003      | 0           | ICMP Redirect                    | Yes     | Produce Alert                  | High        | 100                | Tuned   | Adomic IP  | No      |                   |
| - Signature Variables<br>- Signature Configuration | 2004      | 0           | ICMP Echo Request                | Yes     | Produce Alert<br>Request Block | Hiph        | 100                | Tuned   | Atomic IP  | No      | Actions Data At   |
| - Custom Signature Wizard                          | 2005      | 0           | KMP Time Exceeded for a D        | No      | Produce Alert                  | Informatio  | 100                | Default | Atomic IP  | No      | Pressore Cenaults |
| C. C. Event Artisis Dulan                          | 2006      |             | ICMP Parameter Problem on        | No      | Produce Alart                  | Informatio  | 100                | Defect  | Atomic ID  | No      | Deixte.           |
| -Sevent Variables                                  | 1000      | 0           | MAD Transitions Desugat          | No      | Produce Alast                  | informatio. | 100                | Darlaut | Atomic ID  | No.     | Activate          |
| - Target Value Rating                              | 2007      | 0           | numer intrestants roequest       | 140     | Produce Alen                   | PHQ111300   | 100                | Denaut  | Paymic IP  | PRU     |                   |
| -Sevent Action Overrides                           | 2008      | 0           | ICMP Timestamp Reply             | NO      | Produce Alert                  | informatio  | 100                | Default | Adomic IP  | NO      | Retre             |
| - Sevent Action Filters                            | 2009      | 0           | ICMP Information Request         | No      | Produce Alert                  | Informatio  | 100                | Default | Atomic IP  | No      |                   |

La signature doit être activée, la gravité de l'alerte définie sur **Élevé** et l'action d'événement définie sur **Produire l'alerte** et l'**hôte de bloc de demande** pour que cette étape de vérification soit

terminée.

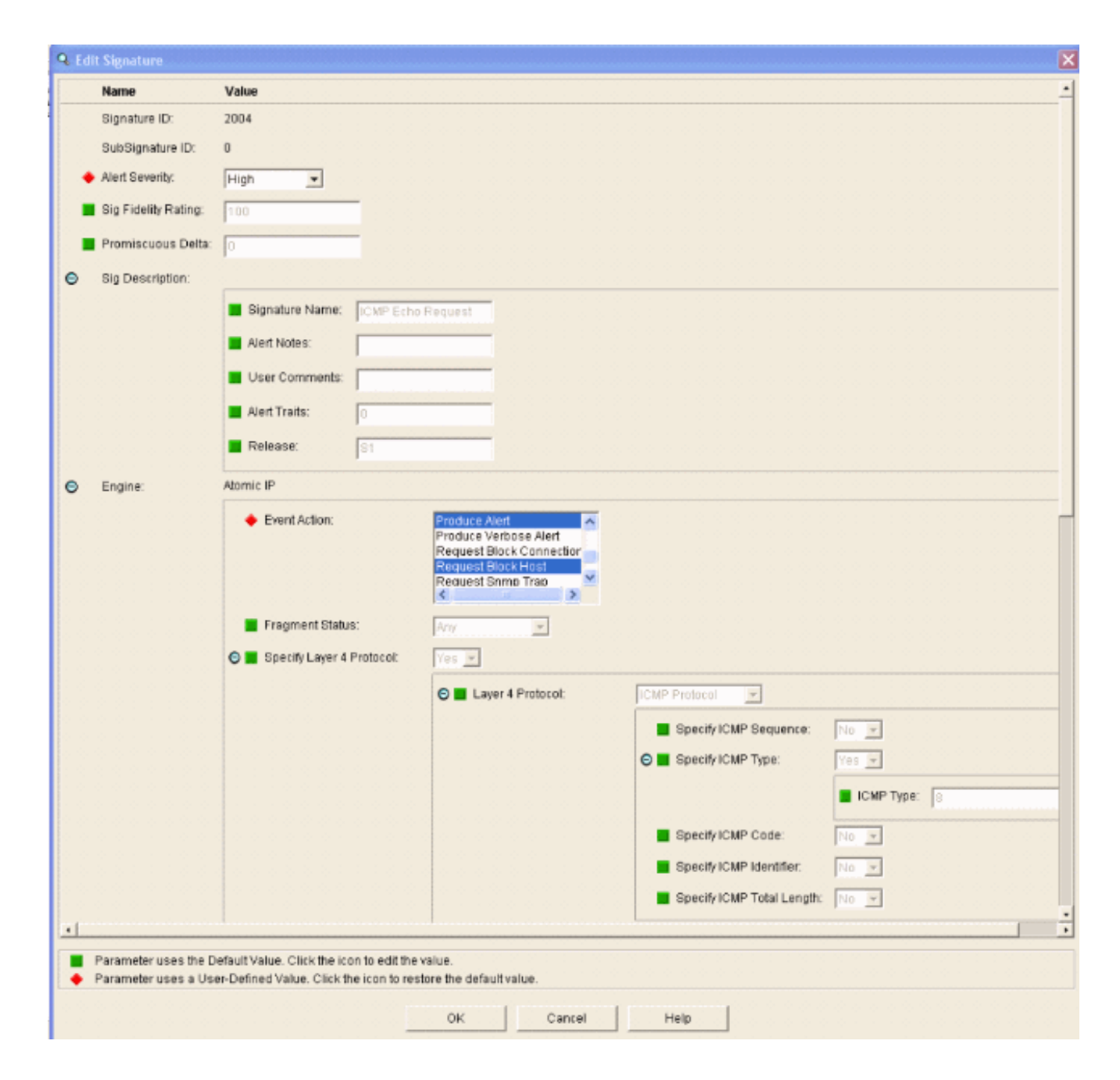

### **Configurer le WLC**

Complétez ces étapes afin de configurer le WLC :

- 1. Une fois l'appareil IPS configuré et prêt à être ajouté au contrôleur, sélectionnez **Security >** CIDS > Sensors > New.
- 2. Ajoutez l'adresse IP, le numéro de port TCP, le nom d'utilisateur et le mot de passe que vous avez précédemment créés. Afin d'obtenir l'empreinte du capteur IPS, exécutez cette commande dans le capteur IPS et ajoutez l'empreinte SHA1 sur le WLC (sans les deuxpoints). Cette option permet de sécuriser la communication d'interrogation contrôleur/IDS. sensor#show tls fingerprint MD5: 1A:C4:FE:84:15:78:B7:17:48:74:97:EE:7E:E4:2F:19 SHA1: 16:62:E9:96:36:2A:9A:1E:F0:8B:99:A7:C1:64:5F:5C:B5:6A:88:42

| Cases Systems                                                                                                    | and the second second      | and the second states | Surd and    | in the second | And the second second | Save Co  | nfiguration | Ping | Logout Refresh |
|----------------------------------------------------------------------------------------------------|----------------------------|-----------------------|-------------|---------------|-----------------------|----------|-------------|------|----------------|
| March The Part of the                                                                                                    | MONITOR WLANS              | CONTROLLER            | WIRELESS    | SECURITY      | MANAGEMENT            | COMMANDS | HELP        |      | a she san and  |
| Security                                                                                                    | CIDS Sensor Add            |                       |             |               |                       |          | < Back      |      | Apply          |
| General<br>RADIUS Authentication<br>RADIUS Accounting                                                                                                    | Index                      | 11                    |             |               |                       |          |             |      |                |
| Local Net Users<br>MAC Filtering                                                                                                    | Server Address             | 192.168.5.2           |             |               |                       |          |             |      |                |
| Disabled Clients<br>User Login Policies<br>AP Policies                                                                                                    | Port                       | 443                   |             |               |                       |          |             |      |                |
| Access Control Lists                                                                                                    | Username                   | controller            |             |               |                       |          |             |      |                |
| Network Access<br>Control                                                                                                    | Password                   | •••••                 |             |               |                       |          |             |      |                |
| IPSec Certificates<br>CA Certificate<br>ID Certificate                                                                                                    | Confirm<br>Password        |                       |             |               |                       |          |             |      |                |
| Web Auth Certificate                                                                                                    | Query Interval             | 15 sec                | onds        |               |                       |          |             |      |                |
| Policies<br>Trusted AP Policies<br>Rogue Policies                                                                                                    | State                      | R                     |             |               |                       |          |             |      |                |
| Standard Signatures<br>Custom Signatures<br>Signature Events<br>Summary<br>Client Exclusion Policies<br>AP Authentication<br>Management Frame<br>Protection | Fingerprint<br>(SHA1 hash) | 1662E996362A9A        | 1EF08899A7C | 1645F5C856A   | 8842 40 he            | ( chars  |             |      |                |
| Web Login Page                                                                                                    |                            |                       |             |               |                       |          |             |      |                |
| CIDS<br>Sensors<br>Shunned Clients                                                                                                    |                            |                       |             |               |                       |          |             |      |                |

3. Vérifiez l'état de la connexion entre le capteur IPS et le

| WLC.                                                                                                    |                |                |            |          |                 |                    |               |            |
|----------------------------------------------------------------------------------------------------|----------------|----------------|------------|----------|-----------------|--------------------|---------------|------------|
| Core Server                                                                                                    | MONITOR WU     | ANE CONTROLLE  | e wielless | SECURITY | MANAGEMENT COMM | ANDS HELP          |               | Logout Re  |
| Carpelly                                                                                                    | 0100.0000000   |                |            |          |                 |                    |               |            |
| seconcy                                                                                                    | GIDS Servors I | LISE           |            |          |                 |                    |               | <br>Pog av |
| AAA                                                                                                    | Index          | Server Address | Port       | State    | Query Interval  | Last Query (count) |               |            |
| ADUUS Authentication<br>RADUUS Accounting<br>Local Net Users<br>MAC Fibering<br>Disabled Clients<br>User Login Policies<br>AP Policies                                                                                                 | 1              | 192.160.5.2    | 443        | Enabled  | 15              | Success (6083)     | Detail Esmore |            |
| Access Control Lists                                                                                                    |                |                |            |          |                 |                    |               |            |
| Network Access<br>Control                                                                                                    |                |                |            |          |                 |                    |               |            |
| IPSec Certificates<br>CA Certificate<br>ID Certificate                                                                                                    |                |                |            |          |                 |                    |               |            |
| Web Auth Certificate                                                                                                    |                |                |            |          |                 |                    |               |            |
| Wireless Protection<br>Policies<br>Trutbed AP Policies<br>Rogue Policies<br>Standard Signatures<br>Custom Signatures<br>Signature Events<br>Summery<br>Client Exclusion Policies<br>AP Authonication<br>Nanagement Prame<br>Protection |                |                |            |          |                 |                    |               |            |
| Web Login Page                                                                                                    |                |                |            |          |                 |                    |               |            |
| CIDS<br>Sensors<br>Shunned Clients                                                                                                    |                |                |            |          |                 |                    |               |            |
|                                                                                                    |                | _              |            |          |                 | _                  |               |            |

4. Une fois que vous avez établi la connectivité avec le Cisco IPS Sensor, assurez-vous que la configuration WLAN est correcte et que vous activez l'exclusion du client.La valeur par défaut du délai d'exclusion du client est de 60 secondes. Notez également que, indépendamment du compteur d'exclusion du client, l'exclusion du client persiste tant que le bloc client appelé par le système IDS reste actif. La durée de blocage par défaut dans le système IDS est de 30 minutes.

| Conce Deserves                   |                                        |                                      |                |                 |                  |       |                                       |                       | Save Config  | uration   Ping | Logout Refre |
|----------------------------------|----------------------------------------|--------------------------------------|----------------|-----------------|------------------|-------|---------------------------------------|-----------------------|--------------|----------------|--------------|
| AA                               | MONITOR WEARS CO                       | ONTROLLER WIRELESS                   | SECURITY       | MANAGEMENT      | COMMANDS         | HELP  |                                       |                       |              |                |              |
| WLANS                            | WLANs > Edit                           |                                      |                |                 |                  |       |                                       |                       |              | < Back         | Apply        |
| WLANS<br>WLANS<br>AR Groups VLAN | WLAN ID<br>WLAN SSID                   | 1<br>IPS                             |                |                 |                  |       |                                       |                       |              |                |              |
| HE GEORGE ELSER                  | General Policies                       |                                      |                |                 |                  |       | Security Policies                     |                       |              |                |              |
|                                  | Radio Policy                           | All 🗸                                |                |                 |                  |       | IPv6 Enable                           |                       |              |                |              |
|                                  | Admin Status<br>Session Timeout (secs) | Enabled                              |                |                 |                  |       | Layer 2 Security                      | WPA1+WPA2             | ×            |                |              |
|                                  | Quality of Service (QoS)<br>WMM Policy | Silver (best effort) V<br>Disabled V |                |                 |                  |       | Laver 3 Security                      | None                  | ~            |                |              |
|                                  | 7920 Phone Support                     | Client CAC Limit A                   | IP CAC Limit   |                 |                  |       | and a second                          | Web Policy *          |              |                |              |
|                                  | Allow AAA Overvide                     | Enabled                              |                |                 |                  |       |                                       |                       |              |                |              |
|                                  | External Policy Validation             | Enabled                              |                |                 |                  |       | * Web Policy cannot be                | used in combination   | with IPsec   |                |              |
|                                  | Client Exclusion                       | Enabled ** 600<br>Timeout            | Value (secs)   |                 |                  |       | and L2TP.<br>** When client exclusion | n is enabled, a time: | out value of |                |              |
|                                  | DHCP Server                            | C Override                           |                |                 |                  |       | reset excluded clients)               | require auministrati  | re overnae w |                |              |
|                                  | DHCP Addr. Assignment                  | Required                             |                |                 |                  |       |                                       |                       |              |                |              |
|                                  | Interface Name                         | management 🛩                         |                |                 |                  |       |                                       |                       |              |                |              |
|                                  | MFP Version Required                   | 1                                    |                |                 |                  |       |                                       |                       |              |                |              |
|                                  | MFP Signature<br>Generation            |                                      |                |                 |                  |       |                                       |                       |              |                |              |
|                                  | H-REAP Local Switching                 |                                      |                |                 |                  |       |                                       |                       |              |                |              |
|                                  | * H-REAP Local Switching               | g not supported with IPSEC,          | L2TP, PPTP, CP | ANITE and FORTE | RESS authenticat | ions. |                                       |                       |              |                |              |
|                                  | CISCO Client<br>Extension (CCX)        |                                      | _              |                 |                  |       |                                       |                       |              |                |              |
|                                  | Version IE                             | Enabled                              |                |                 |                  |       |                                       |                       |              |                |              |
|                                  | Aironet IE                             |                                      |                |                 |                  |       |                                       |                       |              |                |              |
|                                  | Gratuitous Probe Response              |                                      |                |                 |                  |       |                                       |                       |              |                |              |
|                                  | Radius Servers                         |                                      |                |                 |                  |       |                                       |                       |              |                |              |
|                                  |                                        | Authentication Servers               | Accounting S   | lervers         |                  |       |                                       |                       |              |                |              |
|                                  | Server 1                               | IP:10.1.1.12, Port:1812              | v none v       |                 |                  |       |                                       |                       |              |                |              |

5. Vous pouvez déclencher un événement dans le système IPS Cisco, soit lorsque vous effectuez une analyse NMAP sur certains périphériques du réseau, soit lorsque vous envoyez une requête ping à certains hôtes surveillés par le capteur IPS Cisco. Une fois qu'une alarme est déclenchée dans le système de prévention des intrusions Cisco, accédez à **Surveillance et blocs d'hôtes actifs** afin de vérifier les détails relatifs à l'hôte

| mole.                                                                                                    |                                                                                                    |
|----------------------------------------------------------------------------------------------------|----------------------------------------------------------------------------------------------------|
| Cisco IDM 5.0 - 192.168.5.2                                                                                                    |                                                                                                    |
| File Help                                                                                                    |                                                                                                    |
| Configuration Monitoring Back Forward Retresh                                                                                                    | ₽<br>Nap                                                                                                    |
| NDeried Abackers     Notebook Asstallacks     Notebook Asstallacks     Notebook Asstallacks     Notebook     Security     Notebook     Notebook | - Active Host Blocks<br>Specify the address to block and the duration for that block.                                                                         |
| Source Statistics     Statistics     System Information                                                                                                    | Source IP Destination IP Destination Port Protocol Minutes Remaining Timeout (minutes) VLAN Connection Block Enable 10.10.99.21 10.10.99.1 0.1 10 10 0 failse |

La liste des clients désactivés du contrôleur contient désormais les adresses IP et MAC de

| <u></u>                                                                                                    | MONITOR WIL    | WIS CONTROLLER    | WIRELESS SE | CURITY MANAGEMENT | COMMANDS | HELP |
|----------------------------------------------------------------------------------------------------|----------------|-------------------|-------------|-------------------|----------|------|
| Security                                                                                                    | CIDS Shun List |                   |             |                   |          |      |
| AAA<br>General                                                                                                    | Re-sync        |                   |             |                   |          |      |
| RADBUS Authentication<br>RADBUS Accounting                                                                                                    | IP Address     | Last MAC Address  | Expire      | Sensor IP / Index |          |      |
| Local Net Users                                                                                                    | 10.10.99.21    | 00:40:96:ad:0d:1b | 326979296   | 192.168.5.2 / 1   |          |      |
| MAC Filtering<br>Disabled Clients<br>User Login Policies<br>AP Policies                                                                                                    |                |                   |             |                   |          |      |
| Access Control Lists                                                                                                    |                |                   |             |                   |          |      |
| Network Access<br>Control                                                                                                    |                |                   |             |                   |          |      |
| IPSec Certificates<br>CA Certificate<br>ID Certificate                                                                                                    |                |                   |             |                   |          |      |
| Web Auth Certificate                                                                                                    |                |                   |             |                   |          |      |
| Wireless Protection<br>Policies<br>Trusted AP Policies<br>Roque Policies<br>Standard Signatures<br>Custom Signatures<br>Signature Events<br>Summary<br>Client Exclusion Policies<br>AP Authentication<br>Management Frame<br>Protection |                |                   |             |                   |          |      |
| Web Login Page                                                                                                    |                |                   |             |                   |          |      |
| CIDS<br>Sensors                                                                                                    |                |                   |             |                   |          |      |

### ateur est ajouté à la liste Exclusion du

#### client.

| Const Branner<br>A. A.   | MONITOR V    | ALANS     | CONTROLLER | WIRELESS SE      | CURITY | MANAGEMENT | COMMINDS    | HELP   |      |                                |
|--------------------------|--------------|-----------|------------|------------------|--------|------------|-------------|--------|------|--------------------------------|
| Monitor                  | Excluded Cli | ents      |            |                  |        |            |             |        |      |                                |
| Summary                  | Search by M  | IAC addre |            | Sea              | rch    |            |             |        |      |                                |
| Statistics<br>Controller | Client MAC A | Addr A    | P Name     | AP MAC Adde      | WLAN   | Туре       | Exclusion   | Reason | Port |                                |
| Wireless                 | 00:40:96:ad: | 06:15 A   | P1242-2    | 00:14:15:59:3e:1 | 0 IPS  | 802.1      | 1b Unknown8 | num:5  | 29   | Detail LinkTest Disable Remove |

# Un journal de déroutement est généré lorsqu'un client est ajouté à la liste de déroutement.

| Anna Brinnen                                   | MONITOR WLANS CONTROLLER WIRELESS SECURITY MANAGEMENT COMMANDS HELP                                                                                    |
|------------------------------------------------|----------------------------------------------------------------------------------------------------|
| Management                                     | 32 14:41:00<br>2006 Regue AP : 00:15:c7:82:93:c2 detected on Base Radio MAC : 00:14:1b:59:3e:10 Interface<br>ne:0(802.11b/g) with RSSI: -83 and SNR: 6 |
| Summary                                        | Twe Apr 11<br>33 14:4016 New client at 10.10.99.21 requested to be shunned by Sensor at 192.168.5.2<br>2006                                            |
| General<br>SNMP V3 Users                       | Twe Apr 11<br>34 14:39144<br>2006 Regue : 00:0b:85:54:de:5d removed from Base Radio MAC : 00:14:1b:59:3e:10 Interface<br>no:0(802.11b/g)               |
| Communities<br>Trap Receivers<br>Trap Controls | Twe Apr 11<br>35 14:3744<br>2006 Regue : 00:0b:85:54:de:Se removed from Base Radio MAC : 00:14:1b:59:3e:10 Interface<br>no:0(802.11b/g)                |
| Trap Logs                                      | Twe Apr 11<br>36 14:39:44 Regue : 00:0b:05:55:54:de:5f removed from Base Radio NAC : 00:14:1b:59:3e:10 Interface<br>an-bf802 11b.fa3                   |

journal des messages est également généré pour

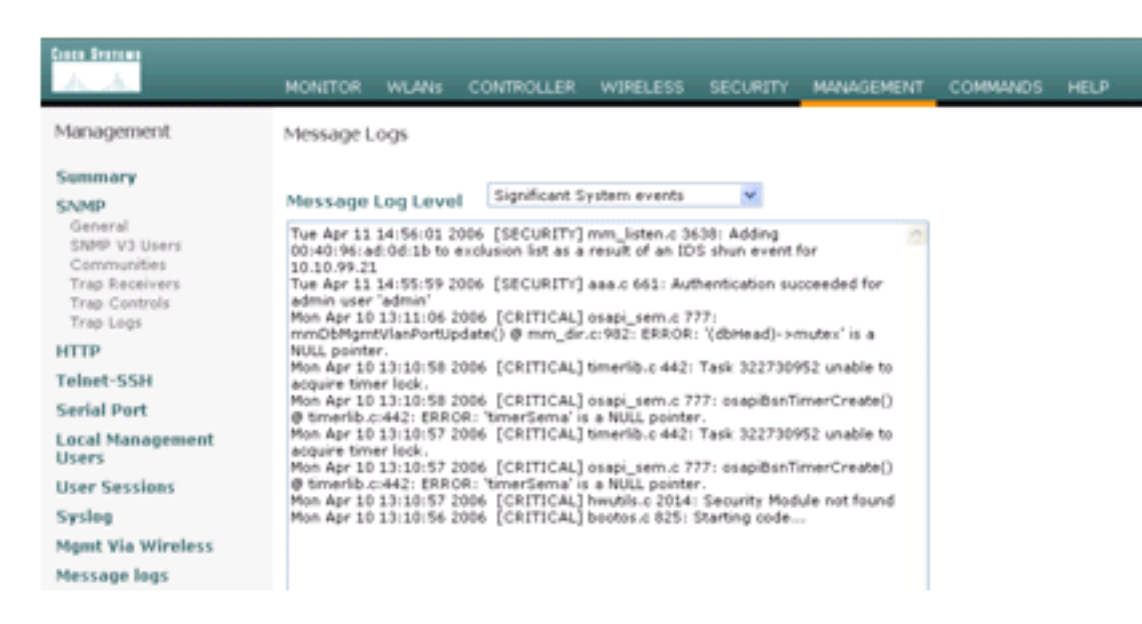

l'événement.

ertains événements supplémentaires sont générés dans le Cisco IPS Sensor lorsqu'une analyse NMAP est effectuée sur un périphérique qu'il

| Input Options                                                                                                    | Scan Options                                                                                                    |                | -               | Scan   |
|----------------------------------------------------------------------------------------------------|----------------------------------------------------------------------------------------------------|----------------|-----------------|--------|
| C IP Range C IP List                                                                                                    | Domain     C Ac                                                                                                    | tive Directory | C WMI API       |        |
| Single Host C Neighborhood<br>IP Address:                                                                                                    | Win32 OS Version                                                                                                    | Users          | Patch Level     | Exit   |
| 10.1.1.12                                                                                                    | Null IPC\$ Session                                                                                                    | s 🖓 Services   | MAC Address     | Clear  |
|                                                                                                    | VetBIOS Shares                                                                                                    | Disks          | Sessions        | Sava   |
|                                                                                                    | Date and Time                                                                                                    | ☐ Groups       | Event Log       |        |
|                                                                                                    | I Ping Host(s)                                                                                                    | E Bindings     | Errors          | Help   |
|                                                                                                    | Traceroute Host                                                                                                    |                |                 |        |
| General Options                                                                                                    |                                                                                                    |                |                 |        |
|                                                                                                    |                                                                                                    | TCP Ports      | ican Range:     | 1 1024 |
| Timeout for TCP/UDP/ICMP/SNMP:                                                                                                    | 5                                                                                                    | UDP Port       | scan Range:     | 1 1024 |
|                                                                                                    |                                                                                                    | E SNMP Co      | mmunity String: | public |
|                                                                                                    |                                                                                                    |                |                 |        |
| Retries: 3 Max Conne                                                                                                    | rotions:  1024                                                                                                    | 1 900 00       |                 | 1.     |
| Retries:  3 Max Conne                                                                                                    | ections:  1024                                                                                                    |                |                 | r      |
| Retries: 3 Max Conne<br>P Address: 10.1.1.12 NAC-ACS<br>Computername: WORKGROUP\NAC-/<br>SID: S-1-5-21-790525478-15804366                                                                                                    | ACS<br>67-1343024091                                                                                                    |                |                 |        |
| Retries: 3 Max Conne<br>P Address: 10.1.1.12 NAC-ACS<br>Computername: WORKGROUP'NAC-J<br>SID: S-1-5-21-790525478-15804366<br>MAC Addresses:<br>MAC Addresses:                                                                                                    | ACS<br>67-1343024091                                                                                                    |                |                 |        |
| Retries: 3 Max Conne<br>P Address: 10.1.1.12 NAC-ACS<br>Computername: WORKGROUP'NAC-<br>SID: S-1-5-21-790525478-15804366<br>MAC Addresses:<br>00096b8d51c2<br>Patch Level:                                                                                                    | ACS<br>67-1343024091                                                                                                    |                |                 |        |
| Retries: 3 Max Conne<br>P Address: 10.1.1.12 NAC-ACS<br>Computername: WORKGROUPVNAC-,<br>SID: S-1-5-21-790525478-15804366<br>MAC Addresses:<br>00096b8d51c2<br>Patch Level:<br>Operating System: 5.0                                                                                                    | ACS<br>67-1343024091                                                                                                    |                |                 |        |
| Retries: 3 Max Conne<br>P Address: 10.1.1.12 NAC-ACS<br>Computername: WORKGROUPNAC-,<br>SID: S-1-5-21-790525478-15804366<br>MAC Addresses:<br>00096b8d51c2<br>Patch Level:<br>Operating System: 5.0<br>Role: NT Member Server<br>Pole: WT Workstation                                                                                                    | ACS<br>67-1343024091                                                                                                    |                |                 |        |
| Retries: 3 Max Conne<br>P Address: 10.1.1.12 NAC-ACS<br>Computername: WORKGROUP\NAC-,<br>SID: S-1-5-21-790525478-15804366<br>MAC Addresses:<br>00096b8d51c2<br>Patch Level:<br>Operating System: 5.0<br>Role: NT Member Server<br>Role: NT Member Server<br>Role: IAN Manager Workstat                                                                                                    | ACS<br>67-1343024091                                                                                                    |                |                 |        |
| Retries: 3 Max Conne<br>P Address: 10.1.1.12 NAC-ACS<br>Computername: WORKGROUP\NAC<br>SID: S-1-5-21-790525478-15804366<br>MAC Addresses:<br>00096b8d51c2<br>Patch Level:<br>Operating System: 5.0<br>Role: NT Member Server<br>Role: NT Member Server<br>Role: LAN Manager Workstat<br>Role: LAN Manager Server                                                                                                    | ACS<br>67-1343024091                                                                                                    |                |                 |        |
| Retries: 3 Max Conne<br>P Address: 10.1.1.11 NAC-ACS<br>Computername: WORKGROUP/NAC-,<br>SID: S-1-5-21-790525478-15804366<br>MAC Addresses:<br>00096b8d51c2<br>Patch Level:<br>Operating System: 5.0<br>Role: NT Member Server<br>Role: NT Morkstation<br>Role: LAN Manager Workstat<br>Role: LAN Manager Server<br>Role: Master Browser                                                                                                    | ACS<br>67-1343024091                                                                                                    |                |                 |        |
| Retries: 3 Max Conne<br>TP Address: 10.1111 NAC-ACS<br>Computername: WORKGROUP/NAC-<br>SID: S-1-S-21-790525478-15804366<br>MAC Addresses:<br>00096b8d51c2<br>Patch Level:<br>Operating System: 5.0<br>Role: NT Member Server<br>Role: NT Workstation<br>Role: LAN Manager Workstat<br>Role: LAN Manager Server<br>Role: Master Browser<br>Comment:<br>Sensite Rack d                                                                                                    | ACS<br>67-1343024091                                                                                                    |                |                 |        |
| Retries: 3 Max Conne<br>TP Address: 10.1.1.12 NAC-ACS<br>Computername: WORKGROUP/NAC-<br>SID: S-1-5-21-790525478-15804366<br>MAC Addresses:<br>00096b8d51c2<br>Patch Level:<br>Operating System: 5.0<br>Role: NT Member Server<br>Role: NT Morkstation<br>Role: LAN Manager Workstat<br>Role: LAN Manager Workstat<br>Role: LAN Manager Server<br>Role: LAN Manager Server<br>Role: LAN Manager Server<br>Role: LAN Manager Server<br>Role: LAN Manager Server<br>Role: Comment:<br>Service Pack 4<br>KB329115 Windows 2000 Hot                                                                                                    | ACS<br>67-1343024091<br>ion                                                                                                    |                |                 |        |
| Retries: 3 Max Conne<br>TP Address: 10.1.1.12 NAC-ACS<br>Computername: WORKGROUP/NAC-,<br>SID: S-1-5-21-790525478-15804366<br>MAC Addresses:<br>00096b8d51c2<br>Patch Level:<br>Operating System: 5.0<br>Role: NT Member Server<br>Role: NT Workstation<br>Role: LAN Manager Workstat<br>Role: LAN Manager Server<br>Role: LAN Manager Server<br>Role: LAN Manager Server<br>Role: Master Browser<br>Comment:<br>Service Pack 4<br>KB329115 Windows 2000 Ho<br>KB823182 Windows 2000 Ho                                                                                                    | tion<br>tfix - KB329115<br>tfix - KB823182                                                                                                    |                |                 |        |
| Retries:         3         Max Connection           IP Address:         IO.1.1.12 NAC-ACS           Computername:         WORKGROUP/NAC           SID:         S-1-5-21-790525478-15804366           MAC Addresses:         00096b8d51c2           Patch Level:         Operating System:           Operating System:         S.0           Role:         NT Workstation           Role:         LAN Manager Server           Role:         Master Browser           Comment:         Service Pack 4           KB229115 Windows 2000 Hoi         KB823559 Windows 2000 Hoi                                                                                                    | tfix - KB329115<br>tfix - KB823182<br>tfix - KB823559                                                                                                    |                |                 |        |
| Retries:         3         Max Conne           IP Address:         007640000000000000000000000000000000000                                                                                                    | tion<br>tfix - KB329115<br>tfix - KB823182<br>tfix - KB823182<br>tfix - KB823182                                                                                                    |                |                 |        |
| Retries:         3         Max Connection           IP Address:         10.1.1.11 NAC-ACS           Computername:         WORKGROUP/NAC           SID:         5-1-5-21-790525478-15804366           MAC Addresses:         00096b8d51c2           Patch Level:         Operating System:           Operating System:         5.0           Role:         NT Member Server           Role:         LAN Manager Workstation           Role:         LAN Manager Server           Role:         Master Browser           Comment:         Service Pack 4           KB23182         Windows 2000 Hot           KB23182         Windows 2000 Hot           KB24105         Windows 2000 Hot           KB231319         Windows 2000 Hot                                                                                                    | tions: 1024<br>ACS<br>67-1343024091<br>tion<br>tfix - KB329115<br>tfix - KB823182<br>tfix - KB823559<br>tfix - KB824105<br>tfix - KB824151<br>tfix - KB824151<br>tfix - KB824151          |                |                 |        |
| Retries:         3         Max Connection           TP Address:         10.1.1.11 NAC-AC3           Computername:         WORKGROUP/NAC           SID:         S-1-5-21-790525478-15804366           MAC Addresses:         00096b8d51c2           Patch Level:         Operating System:           Operating System:         S.0           Role:         NT Member Server           Role:         LAN Manager Workstation           Role:         LAN Manager Server           Role:         LAN Manager Server           Role:         Master Browser           Comment:         Service Pack 4           KB23182 Windows 2000 Hot         KB23182 Windows 2000 Hot           KB23182 Windows 2000 Hot         KB24105 Windows 2000 Hot           KB25119 Windows 2000 Hot         KB25119 Windows 2000 Hot           KB25119 Windows 2000 Hot         KB25119 Windows 2000 Hot                                                                   | tfix - KB329115<br>fix - KB329115<br>fix - KB823182<br>fix - KB823182<br>fix - KB823559<br>fix - KB823559<br>fix - KB824105<br>fix - KB824151<br>fix - KB824151<br>fix - KB824151         |                |                 |        |
| Retries:         3         Max Connection           TP Address:         10.1.1.11 NAC-ACS           Computername:         WORKGROUP/NAC           SID:         S-1-S-21-790525478-15804366           MAC Addresses:         00096bd51c2           Patch Level:         Operating System:           Operating System:         S.0           Role:         NT Member Server           Role:         NAmager Workstation           Role:         LAN Manager Workstat           Role:         LAN Manager Server           Role:         Master Browser           Comment:         Service Pack 4           KB23182 Windows 2000 Hot         KB23182 Windows 2000 Hot           KB231915 Windows 2000 Hot         KB25119 Windows 2000 Hot           KB25119 Windows 2000 Hot         KB25119 Windows 2000 Hot           KB25119 Windows 2000 Hot         KB25119 Windows 2000 Hot           KB25319 Windows 2000 Hot         KB25232 Windows 2000 Hot | tfix - KB329115<br>tfix - KB329115<br>tfix - KB823182<br>tfix - KB823182<br>tfix - KB823182<br>tfix - KB824105<br>tfix - KB824105<br>tfix - KB824151<br>tfix - KB824151<br>tfix - KB82635 |                |                 |        |

e fenêtre affiche les événements générés dans le Cisco IPS Sensor.

С

| Aguration Mentioning<br>Denied Attackers<br>Ductive Host Blocks<br>Divervork Blocks<br>DP-Logging<br>DP-Logging<br>DP | Back Forward Re          | etresh Pley   | vents<br>u can display the events in t<br>event type and/or time, sele<br>how alert events: P in<br>how error events: P W | he local Event Bore. Dy default all events are displayed. To file<br>of the appropriate check boxes.<br>formational IP Low IP Medium IP High<br>anning IP Error IP Fatal | r        |         |
|----------------------------------------------------------------------------------------------------|--------------------------|---------------|----------------------------------------------------------------------------------------------------|----------------------------------------------------------------------------------------------------|----------|---------|
| - Statistics<br>Stratistics                                                                                                    | G Event Viewer           |               |                                                                                                    |                                                                                                    |          |         |
|                                                                                                    | F Type                   | Sensor UTC Te | Event ID                                                                                                    | Events                                                                                                    | Sig ID . |         |
|                                                                                                    | 17 alerthigh 100         | April 11, 200 | 1144003216861913654                                                                                                    | ICMP Echo Reply                                                                                                    | 2000     |         |
|                                                                                                    | 16 alerthigh:100         | April 11, 200 | 1144083216861913652                                                                                                    | ICMP Echo Request                                                                                                    | 2004     |         |
|                                                                                                    | 19 alertiow 32           | April 11, 200 | 1144003216861913656                                                                                                    | SMB: ADMINS Hidden Share Access Attempt                                                                                                    | 3320     |         |
|                                                                                                    | 18 alertinformati        | April 11, 200 | 1144083216861913655                                                                                                    | SMB: Windows Share Enumeration                                                                                                    | 3322     |         |
|                                                                                                    | 20 alertinformati        | April 11, 200 | 1144003216861913660                                                                                                    | SMB: Windows Share Enumeration                                                                                                    | 3322     |         |
|                                                                                                    | 21 entrentr              | April 11, 200 | 1144003216061913665                                                                                                    | Unable to execute a host block timeout [10.10.99.2]<br>because blocking is disabled                                                                                      |          |         |
|                                                                                                    | 22 alert information     | April 11, 200 | 1144083216861913696                                                                                                    | TOP BYN Host Sweep                                                                                                    | 3030     |         |
|                                                                                                    | 23 alert information     | April 11, 200 | 1144083216661913706                                                                                                    | TCP SYN Host Sweep                                                                                                    | 3030     |         |
|                                                                                                    | 25 alerthigh:100         | April 11, 200 | 1144063216661913712                                                                                                    | ICMP Echo Reply                                                                                                    | 2000     |         |
|                                                                                                    | 26 empriembr             | April 11, 200 | 1144003216861913714                                                                                                    | Unable to execute a host block [10.10.99.22] because<br>blocking is disabled                                                                                             |          |         |
|                                                                                                    | 24 alerthigh:100         | April 11, 200 | 1144083216861913710                                                                                                    | ICMP Echo Request                                                                                                    | 2004     |         |
|                                                                                                    | 27 aletmedium            | April 11, 200 | 1144083216861913715                                                                                                    | IOS UDP Bomb                                                                                                    | 4600     |         |
|                                                                                                    | 29 alertmedium           | April 11, 200 | 1144063216661913717                                                                                                    | Back Onlice Ping                                                                                                    | 4060     |         |
|                                                                                                    | 30 aletmedium            | April 11, 200 | 1144083216861913718                                                                                                    | IOS UDP Bomb                                                                                                    | 4600     |         |
|                                                                                                    | 31 aletmedium            | April 11, 200 | 1144003216061913719                                                                                                    | Back Onlice Ping                                                                                                    | 4060     |         |
|                                                                                                    | 27 212 22 20 20 20 20 20 | April 11, 200 | 1144083216861913720                                                                                                    | IOS UDP Bomb                                                                                                    | 4600 .   | Refresh |

### Exemple de configuration du capteur Cisco IDS

Voici le résultat du script de configuration de l'installation :

sensor#**show config** 

```
! ------
! Version 5.0(2)
! Current configuration last modified Mon Apr 03 15:32:07 2006
! ------
service host
network-settings
host-ip 192.168.5.2/25,192.168.5.1
host-name sensor
telnet-option enabled
access-list 10.0.0/8
access-list 40.0.0/8
exit
time-zone-settings
offset 0
standard-time-zone-name UTC
exit
exit
! ------
service notification
exit
! ------
service signature-definition sig0
signatures 2000 0
alert-severity high
status
enabled true
exit
exit
signatures 2001 0
alert-severity high
status
enabled true
exit
```

```
exit
signatures 2002 0
alert-severity high
status
enabled true
exit
exit
signatures 2003 0
alert-severity high
status
enabled true
exit
exit
signatures 2004 0
alert-severity high
engine atomic-ip
event-action produce-alert | request-block-host
exit
status
enabled true
exit
exit
exit
! _____
service event-action-rules rules0
exit
! ------
service logger
exit
! ------
service network-access
exit
! ------
service authentication
exit
! ------
service web-server
exit
| _____
service ssh-known-hosts
exit
! ------
service analysis-engine
virtual-sensor vs0
description default virtual sensor
physical-interface GigabitEthernet0/0
exit
exit
! ------
service interface
physical-interfaces GigabitEthernet0/0
admin-state enabled
exit
exit
! ------
service trusted-certificates
exit
sensor#
```

### Configurer un ASA pour IDS

Contrairement à un capteur de détection d'intrusion traditionnel, un ASA doit toujours se trouver dans le chemin de données. En d'autres termes, au lieu d'étendre le trafic d'un port de

commutateur à un port de reniflage passif sur le capteur, l'ASA doit recevoir des données sur une interface, les traiter en interne, puis les transférer vers un autre port. Pour IDS, utilisez le cadre de politique modulaire (MPF) afin de copier le trafic que l'ASA reçoit vers le module interne AIP-SSM (Advanced Inspection and Prevention Security Services Module) pour inspection.

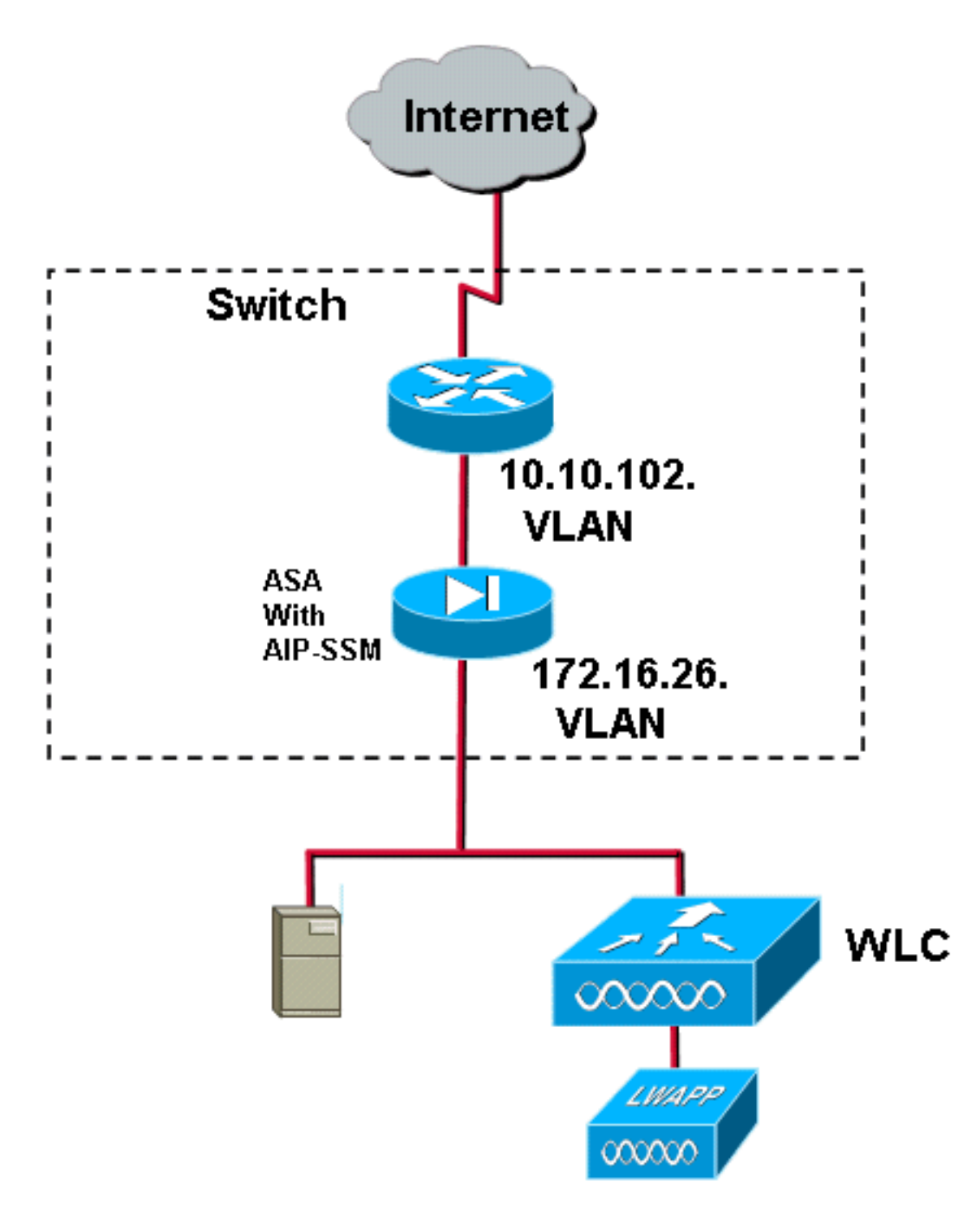

Dans cet exemple, l'ASA utilisé est déjà configuré et transmet le trafic. Ces étapes montrent comment créer une stratégie qui envoie des données à AIP-SSM.

 Connectez-vous à l'ASA à l'aide d'ASDM. Une fois la connexion établie, la fenêtre Système principal ASA s'affiche.

| 📫 Cisco ASDM 5.1 for ASA - 172.16.26.2                                                                                                |                                                                  | deletetetetetete  |
|----------------------------------------------------------------------------------------------------|------------------------------------------------------------------|-------------------|
| File Rules Search Options Tools Wizards Help                                                                                          |                                                                  |                   |
| Home Configuration Monitoring Back Forward Search                                                                                     | Refresh Save Help                                                |                   |
| Device Information                                                                                                    | - Interface Status                                               |                   |
| General License                                                                                                    | Interface IP Address/Mask Line                                   | Link Current Kbps |
| Host Name: ciscoasa.cisco.com                                                                                                    | inside 172.16.26.2/24 O up O<br>management 192.168.1.1/24 O down | up 3<br>down 0    |
| ASA Version: 7.1(2) Device Uptime: 2d 5h 24m 51s ASDM Version: 5.1(2) Device Type: ASA5510 Firewall Mode: Routed Context Mode: Single | outside 10.10.102.224 Up                                         | up u              |
| Total Flash: 256 MB Total Memory: 256 MB                                                                                              | Reject an interface to view input and output kines.              |                   |
| VPN Status<br>IKE Tunnels: 0 WebVPN Tunnels: 0 SVC Tunnels: 0                                                                         | Traffic Status<br>Connections Per Decond Usage                   |                   |
| CPU CPU Usage (percent)                                                                                                    | 0.5                                                              |                   |
| 00                                                                                                    | +9 07:02                                                         |                   |
| 17:07:32 19:07:02                                                                                                    | - 'outside' Interface Traffic Usage (Kbps)                       | ii: 0             |
| Memory Uzage (MB)                                                                                                    | 1                                                                |                   |
| 64<br>192<br>64<br>17 07 32<br>19 07 02                                                                                               | 0.0<br>17 07.02<br>Input Kbps: 0 Output Kbps:                    | 0                 |

2. Cliquez sur **Configuration** en haut de la page. La fenêtre bascule vers une vue des interfaces ASA.

| Non-Kinning         Dack         Portward         Samo         Network           abbn = Manapaces                                                                                                    | 8                       | 0                | 0          | 0              | 0               | 2                  |            |      |             |    |  |
|----------------------------------------------------------------------------------------------------|-------------------------|------------------|------------|----------------|-----------------|--------------------|------------|------|-------------|----|--|
| 2500 5 8 10 11 21 13 1 3 10 원 왕 같이 2015<br>Interface Name Enabled <u>Becurty IP Address</u> <u>Bubnet Mask Management Only</u> <u>Description</u><br>metb00 <u>votate</u> <u>Yes</u> <u>010 10 10 2 2 55 255 25 0 No 1500</u><br>net0개 <u>ksinde</u> <u>Yes</u> <u>100 172 10 20 2 255 255 0 No 1500</u><br>net002 <u>No 100 172 10 20 2 255 255 0 No 1500</u><br>net002 <u>No 100 192 100 192 100 11 255 255 255 0 Yes 1500</u>                                                                                                    | paration Montoring      | Eack I           | Forward    | Search         | Retresh         | Save Help          |            |      |             |    |  |
| Interface         Name         Enabled         Gaturity<br>Level         IP Address         Bubnet Mask<br>Only         MTU         Description           Interface         Name         Enabled         Gaturity<br>Level         IP Address         Bubnet Mask<br>Only         MTU         Description           Interface         Ves         010:10:10:27         255:255:55.0         No         1500           Interface         No         Ves         100:172:16:26.2         255:255:25.0         No         1500           Interface         No         Ves         100:192:16:81.1         255:255:25.0         Yes         1500                                                                                                    | viguration + Interfaces |                  |            |                |                 |                    |            |      | <br>        |    |  |
| Interface         Name         Enabled         Baculty<br>Level         IP Address         Bubnet Mask<br>Only         Management<br>Only         MTU         Description           med00         outside         Yes         010.10.10.22         255.255.05         Mo         1500           med001         Mside         Yes         100.17.216.2.0         255.255.05         Mo         1500           met002         No         No          No         No         100           gement000         manage.         Yes         100.192.168.1.1         255.255.05         Yes         1500                                                                                                    | 生辛(略)前;8                | 小的粉粉             | 6 9        |                |                 |                    |            |      |             |    |  |
| Interface         Name         Enabled         Groups         BP Address         Bubnet Mark         MTU         Description           met0/0         outside         Yes         010.10.10.22         255.255.0         No         1500           met0/0         image         Yes         100.17.2.16.26.2         255.255.0         No         1500           met0/2         No         No         No         No         No         No           gemen0/0         manage         Yes         100.192.16.8.1.1         255.255.0         Yes         1500                                                                                                    |                         |                  |            | Decurby        |                 |                    | Macanerat  |      | <br>        |    |  |
| Mactical         Ves         Otor 10.10/2         255.255.25.0         Mol         Mol           Vest011         Molde         Ves         100172.16.26.2         255.255.25.0         Mol         1500           met0/2         No         No         No         No         No         No           germer#0/0         manage         Ves         100192.168.1.1         255.255.255.0         Ves         1500                                                                                                    | Interface               | Name             | Enabled    | Level          | IP Address      | Subnet Mask        | Only       | MTU  | Description | on |  |
| Instant         Instant         Instant <thinstant< th=""> <thinstant< th=""> <thi< td=""><td>c stemestro</td><td>putside</td><td>100</td><td>10017</td><td>10.102.2</td><td>255 255 255 0</td><td>No</td><td>500</td><td><br/></td><td></td><td></td></thi<></thinstant<></thinstant<> | c stemestro             | putside          | 100        | 10017          | 10.102.2        | 255 255 255 0      | No         | 500  | <br>        |    |  |
| gemer#0/0 manage. Ves 100192.168.1.1 255.255.25.0 Ves 1500                                                                                                    | Enemetari               | ingide           | Nes        | 199177         | 2.10.20.2       | 250.250.250.0      | Peo<br>his | 1500 |             |    |  |
|                                                                                                    | Management00            | TO 30 808        | Ves        | 10010          | 216811          | 0.845 555 545      | Ved        | 500  |             |    |  |
|                                                                                                    | and regentier solo      |                  |            | 19919          | al target to t  | 1001001000         |            |      |             |    |  |
|                                                                                                    |                         |                  |            |                |                 |                    |            |      |             |    |  |
|                                                                                                    |                         |                  |            |                |                 |                    |            |      |             |    |  |
|                                                                                                    |                         |                  |            |                |                 |                    |            |      |             |    |  |
|                                                                                                    |                         |                  |            |                |                 |                    |            |      |             |    |  |
|                                                                                                    |                         |                  |            |                |                 |                    |            |      |             |    |  |
|                                                                                                    |                         |                  |            |                |                 |                    |            |      |             |    |  |
|                                                                                                    |                         |                  |            |                |                 |                    |            |      |             |    |  |
|                                                                                                    |                         |                  |            |                |                 |                    |            |      |             |    |  |
|                                                                                                    |                         |                  |            |                |                 |                    |            |      |             |    |  |
|                                                                                                    |                         |                  |            |                |                 |                    |            |      |             |    |  |
|                                                                                                    |                         |                  |            |                |                 |                    |            |      |             |    |  |
|                                                                                                    |                         |                  |            |                |                 |                    |            |      |             |    |  |
|                                                                                                    |                         |                  |            |                |                 |                    |            |      |             |    |  |
|                                                                                                    |                         |                  |            |                |                 |                    |            |      |             |    |  |
| able braffic bedween two or more interfaces which are configured with same security levels                                                                                                    | Enable traffic betwee   | n two or more in | derfaces w | hich are confi | figured with is | ame security level |            |      |             |    |  |

3. Cliquez sur **Stratégie de sécurité** dans la partie gauche de la fenêtre. Dans la fenêtre résultante, sélectionnez l'onglet **Règles de stratégie de service**.

| 📫 Cisco ASDM 1  | 5.1 for ASA - 172,16.2   | 26.2                                                                                     |                       |
|-----------------|--------------------------|------------------------------------------------------------------------------------------|-----------------------|
| File Rules Se   | arch Options Tools       | Wizards Help                                                                             | fores foresas         |
| Home C          | configuration Monitorin  | ng Back Forward Search Refresh Seve Hep                                                  |                       |
| -               | Configuration + Security | y Policy + Senice Policy Rules                                                           |                       |
| bierfaces       | • 👷 🖗 🖬 📋                | 3 時 8 影 8 ( 9 )                                                                          |                       |
| 8               | Access Rules             | AAA Rules Piller Rules Piller Rules                                                      |                       |
| Security Policy | Show Rules for Interf    | tace: All Interfaces Show All                                                            |                       |
| 24              |                          | Traffic Classification Rule Actions Description                                          | Add                   |
| NAT             | E interface: inside, i   | Enaded Match Source Lestination Service Inne Hange Policy Inside policy DO-Inside-policy | Edt                   |
| SK VEN          | inside-class             | Db @ any @ any ★ any traffic U\$ los promiscuous, permit traffic                         | Delete                |
| <u>a</u>        |                          |                                                                                          |                       |
| CSD Manager     |                          |                                                                                          |                       |
| PS              |                          |                                                                                          |                       |
| Routing         |                          |                                                                                          |                       |
| A Constants     |                          |                                                                                          |                       |
|                 |                          |                                                                                          |                       |
| Properties      |                          |                                                                                          |                       |
|                 |                          |                                                                                          |                       |
|                 |                          |                                                                                          |                       |
|                 |                          |                                                                                          |                       |
|                 |                          |                                                                                          |                       |
|                 |                          |                                                                                          |                       |
|                 |                          |                                                                                          |                       |
|                 |                          |                                                                                          |                       |
|                 |                          |                                                                                          |                       |
|                 |                          |                                                                                          |                       |
|                 |                          |                                                                                          |                       |
|                 | De Match                 | 🚯 Do not match 🕫 Show Summary 🔿 S                                                        | Show Detail           |
|                 |                          | Apply Reset Advanced                                                                     |                       |
|                 | ,                        |                                                                                          | 131/06 3:02:47 PM UTC |

4. Cliquez sur Ajouter afin de créer une nouvelle stratégie. L'Assistant Ajout de règle de stratégie de service s'ouvre dans une nouvelle fenêtre.Cliquez sur Interface, puis choisissez l'interface correcte dans la liste déroulante afin de créer une nouvelle stratégie liée à l'une des interfaces qui transmettent le trafic.Donnez à la stratégie un nom et une description de ce qu'elle fait à l'aide des deux zones de texte.Cliquez sur Suivant pour passer à l'étape suivante.

| Add Service Policy     | Rule Wizard - Service Policy                                 |      |
|------------------------|--------------------------------------------------------------|------|
| Adding a new service   | policy rule requires three steps:                            |      |
| Step 1: Configure a s  | ervice policy.                                               |      |
| Step 2: Configure the  | traffic classification criteria for the service policy rule. |      |
| Step 3: Configure acti | ions on the traffic classified by the service policy rule.   |      |
| Create a service pol   | icy and apply to:                                            |      |
| Interface:             | inside - (create new service policy)                         |      |
| Policy Name:           | inside-policy                                                |      |
| Description:           | DS-inside-policy                                             |      |
| C Global - applies     | to all interfaces                                            |      |
| Policy Name:           | global-policy                                                |      |
| Description:           |                                                              |      |
|                        |                                                              |      |
|                        |                                                              | ]    |
|                        |                                                              |      |
|                        | < Back Next > Cancel                                         | Help |

5. Créez une nouvelle classe de trafic à appliquer à la stratégie.Il est raisonnable de créer des classes spécifiques afin d'inspecter des types de données spécifiques, mais dans cet exemple, Any Traffic est sélectionné pour la simplicité. Cliquez sur **Suivant** pour continuer.

| 📧 Add Service Policy Rule Wizard - Traffic Classification Criteria                                                                                                    |             |
|----------------------------------------------------------------------------------------------------|-------------|
| Create a new traffic class: inside-class                                                                                                    |             |
| Description (optional):                                                                                                    |             |
| Traffic match criteria                                                                                                    |             |
| 🗖 Default Inspection Traffic                                                                                                    |             |
| Source and Destination IP Address (uses ACL)                                                                                                    |             |
| 🗖 Tunnel Group                                                                                                    |             |
| TCP or UDP Destination Port                                                                                                    |             |
| 🗖 RTP Range                                                                                                    |             |
| 🔲 IP DiffServ CodePoints (DSCP)                                                                                                    |             |
| ☐ IP Precedence                                                                                                    |             |
| Any traffic                                                                                                    | I           |
| If traffic does not match a existing traffic class, then it will match the class-default traffic class.<br>Class-default can be used in catch all situation.<br>C Use class-default as the traffic class. |             |
|                                                                                                    |             |
|                                                                                                    |             |
| Back Next >                                                                                                    | Cancel Help |

6. Complétez ces étapes afin dedemander à l'ASA de diriger le trafic vers son AIP-SSM.Cochez Enable IPS pour ce flux de trafic afin d'activer la détection des intrusions.Définissez le mode sur Promiscuité afin qu'une copie du trafic soit envoyée au module hors bande au lieu de placer le module en ligne avec le flux de données.Cliquez sur Autoriser le trafic afin de vous assurer que l'ASA passe à l'état d'ouverture en cas de défaillance de l'AIP-SSM.Cliquez sur Terminer afin de valider la modification.

| 🖆 Add Service Policy       | Rule Wizard - Rule A                            | ctions                     |               |             |
|----------------------------|-------------------------------------------------|----------------------------|---------------|-------------|
| Protocol Inspection        | Intrusion Prevention                            | Connection Settings        | QoS           | 1           |
|                            |                                                 |                            |               |             |
| Enable IPS for             | this traffic flow                               |                            |               |             |
| Mode                       |                                                 |                            |               |             |
| C Inline Mode              |                                                 |                            |               |             |
| In this mod<br>as a result | e, a packet is directed to<br>of IPS operation. | IPS and the packet may     | be dropped    |             |
| Promiscous                 | Mode                                            |                            |               |             |
| In this mod<br>be dropped  | e, a packet is duplicated<br>I by IPS.          | for IPS and the original p | acket cannot  |             |
| If IPS card fails          | s, then                                         |                            |               |             |
| Permit traffic             | ;                                               |                            |               |             |
| C Close traffic            |                                                 |                            |               |             |
|                            |                                                 |                            |               |             |
|                            |                                                 |                            |               |             |
|                            |                                                 |                            |               |             |
|                            |                                                 |                            |               |             |
|                            |                                                 |                            | < Back Finish | Cancel Help |

7. L'ASA est maintenant configuré pour envoyer le trafic au module IPS. Cliquez sur **Enregistrer** sur la ligne supérieure afin d'écrire les modifications dans l'ASA.

| 🛱 Cinco ASDM                             | 5.1 for ASA - 172.16.  | 26.2                            |                                         |                  |            |                                   |                    |                               | - 17 🗵     |
|------------------------------------------|------------------------|---------------------------------|-----------------------------------------|------------------|------------|-----------------------------------|--------------------|-------------------------------|------------|
| File Rules S                             | earch Options Tools    | Wittards Help                   |                                         |                  |            |                                   |                    |                               |            |
| en en en en en en en en en en en en en e | Configuration Monto    | ing Eack Forward S              | Q Detresit                              | 🗐 ?<br>Save Help |            |                                   |                    | 91                            | disa disa. |
|                                          | Configuration + Bacun  | & Policy - Service Policy Rules |                                         |                  |            |                                   |                    |                               |            |
|                                          | 🔹 🕾 🐨 🖬 🛍              | 1246666                         |                                         |                  |            |                                   |                    |                               |            |
| 10                                       | C Access Rules         | C AAA Rules C Filler Rules      | <ul> <li>Service Policy Pall</li> </ul> | les              |            |                                   |                    |                               |            |
| Security Policy                          | Show Rules for Inter   | riace: All Interfaces           | hew Al                                  |                  |            |                                   |                    |                               |            |
| 24                                       | 7                      | ToR                             | Classification                          |                  |            | Ru e Actions                      | D                  | escription                    | Add        |
| NAT                                      | Name                   | Enabled Match Source            | Destination                             | Bervice          | Tims Ranga |                                   | CO local de contra |                               | Edit       |
| <u>88</u>                                | inside-class           | Line any                        | ia ang                                  | 🖈 ary traffic    |            | 🥥 jos promiscuous, permit traffic | De inside porky    |                               | Dalete     |
| VPN                                      |                        |                                 |                                         |                  |            |                                   |                    |                               |            |
| <u> 8</u>                                |                        |                                 |                                         |                  |            |                                   |                    |                               |            |
| CSD Hanager                              |                        |                                 |                                         |                  |            |                                   |                    |                               |            |
| <u>,</u>                                 |                        |                                 |                                         |                  |            |                                   |                    |                               |            |
|                                          |                        |                                 |                                         |                  |            |                                   |                    |                               |            |
| Touting                                  |                        |                                 |                                         |                  |            |                                   |                    |                               |            |
| 80                                       |                        |                                 |                                         |                  |            |                                   |                    |                               |            |
| Global Objects                           |                        |                                 |                                         |                  |            |                                   |                    |                               |            |
| 54                                       |                        |                                 |                                         |                  |            |                                   |                    |                               |            |
| Properties                               |                        |                                 |                                         |                  |            |                                   |                    |                               |            |
|                                          |                        |                                 |                                         |                  |            |                                   |                    |                               |            |
|                                          | 1                      |                                 |                                         |                  |            |                                   |                    |                               |            |
|                                          |                        |                                 |                                         |                  |            |                                   |                    |                               |            |
|                                          |                        |                                 |                                         |                  |            |                                   |                    |                               |            |
|                                          |                        |                                 |                                         |                  |            |                                   |                    |                               |            |
|                                          |                        |                                 |                                         |                  |            |                                   |                    |                               |            |
|                                          |                        |                                 |                                         |                  |            |                                   |                    |                               |            |
|                                          |                        |                                 |                                         |                  |            |                                   |                    |                               |            |
|                                          |                        |                                 |                                         |                  |            |                                   |                    |                               |            |
|                                          |                        |                                 |                                         |                  |            |                                   |                    |                               |            |
|                                          |                        |                                 |                                         |                  |            |                                   |                    |                               |            |
|                                          | Den Walds              | Donal risksh                    |                                         |                  |            |                                   |                    | @ Show Summary C. Show Detail |            |
|                                          |                        | Apply                           | Reset                                   | Assess           | al. [      |                                   |                    |                               |            |
| Configuration sh                         | angee saved successful | De.                             |                                         |                  |            |                                   | sadmine (NA (15)   | 213106 254                    | 47 PM UTC  |

# Configurer AIP-SSM pour l'inspection du trafic

Pendant que l'ASA envoie des données au module IPS, associez l'interface AIP-SSM à son moteur de capteur virtuel.

1. Connectez-vous à AIP-SSM à l'aide d'IDM.

| Cisco IDM 5.0 - 172.16.26.10                                                                                                    |                                                                                                    |                                                                                                    |                                                                                                  |                     | e 🛯          |
|----------------------------------------------------------------------------------------------------|----------------------------------------------------------------------------------------------------|----------------------------------------------------------------------------------------------------|--------------------------------------------------------------------------------------------------|---------------------|--------------|
| File Help                                                                                                    |                                                                                                    |                                                                                                    |                                                                                                  |                     |              |
|                                                                                                    |                                                                                                    |                                                                                                    |                                                                                                  | Cisco Si            | TETERS       |
| Configuration Montoring Back Forwa                                                                                                    | and Retresh He                                                                                                    | •                                                                                                    |                                                                                                  |                     | $\mathbf{A}$ |
| Configuration       Montening       Disk       Form         Configuration       Status       Disk       Form         Configuration       Mitoweal Hosts       Disk       Form         Configuration       National Status       Disk       Form         Configuration       National Status       Disk       Form         Configuration       National Status       Disk       Status         Configuration       National Status       Disk       Status         Configuration       National Status       Disk       Status       Disk         Configuration       National Status       Disk       Disk | vid Retresh He<br>Network<br>Specify the network<br>Hostname:<br>IP Address:<br>Network Mask<br>Default Route:<br>FTP Timeout<br>Vieb Server Setti<br>IP Enable TLSISS<br>Web server port. | ind communication parameters for the sensor.       #ensor       172:16:26:10       1255:255:255:0       172:16:26:1       100       98 | Remote Access Telnet is not a secure access service and is disabled by default.  ✓ Enable Telnet | seconds             |              |
|                                                                                                    |                                                                                                    |                                                                                                    |                                                                                                  |                     |              |
| IDM is initialized successfully.                                                                                                    |                                                                                                    |                                                                                                    |                                                                                                  | cisco administrator | 1 16         |

2. Ajoutez un utilisateur avec au moins des privilèges de

#### visionneuse.

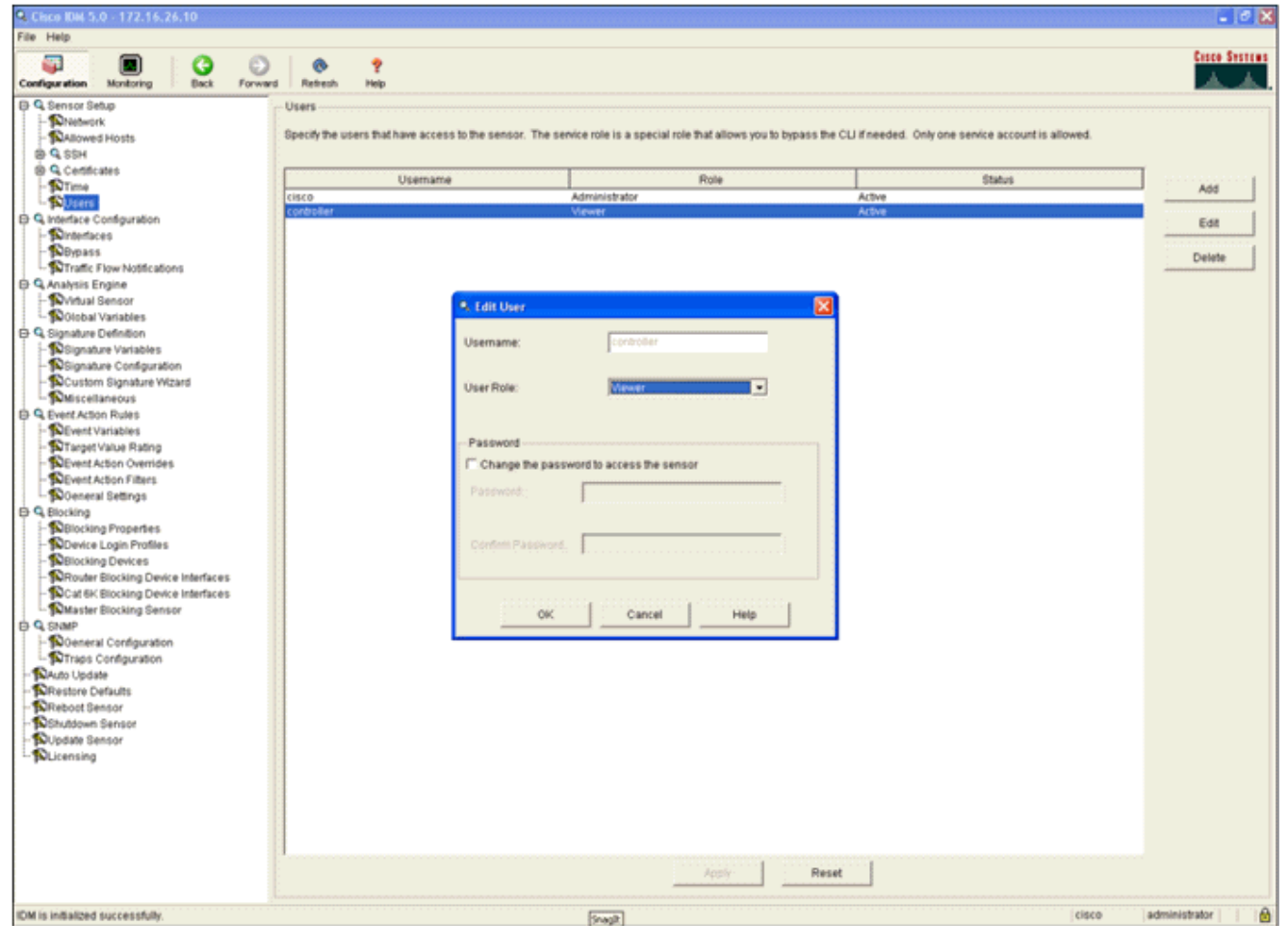

3. Activez

### l'interface.

| Cisco IDM 5.0 - 172.16.26.10                                                                                                    |                                                                                                    |                                                                                     |                  |                |                                          |                                                                                       |                  |
|----------------------------------------------------------------------------------------------------|----------------------------------------------------------------------------------------------------|-------------------------------------------------------------------------------------|------------------|----------------|------------------------------------------|---------------------------------------------------------------------------------------|------------------|
| File Help                                                                                                    |                                                                                                    |                                                                                     |                  |                |                                          |                                                                                       |                  |
| 🖓 🔳 🔇 🖸                                                                                                    | ) 💿 🥊                                                                                                    |                                                                                     |                  |                |                                          |                                                                                       | Casco Systems    |
| Configuration Monitoring Back Forwa                                                                                                    | ed Retresh Help                                                                                                    |                                                                                     |                  |                |                                          |                                                                                       | A.A.             |
| Configuration     Kontoring     Configuration     Configuration     Configurati | ed Retresh Hop<br>Interfaces<br>A sensing interface my<br>and clicking Enable of<br>Interface Name<br>OrgabilEthernetS/1 | st be enabled and assigned to<br>Disable.<br>Enabled Media Type<br>Yes Backplane in | a virtual sensor | Before the set | Abernate TCP<br>Reset interface<br>-Noni | erface. You can enabledisable the available sensing interfaces by sele<br>Description | ting the row(s)  |
| Cleansing                                                                                                    |                                                                                                    |                                                                                     |                  |                | Apply R                                  | eset                                                                                  |                  |
| PM is in Walland our can of the                                                                                                    |                                                                                                    |                                                                                     |                  |                |                                          | Idiana Jacket                                                                         | inistrator     A |
| num is initialized successibility.                                                                                                    |                                                                                                    |                                                                                     |                  |                |                                          | cisco adm                                                                             | 10198-8001 (U    |

4. Vérifiez la configuration du capteur virtuel.

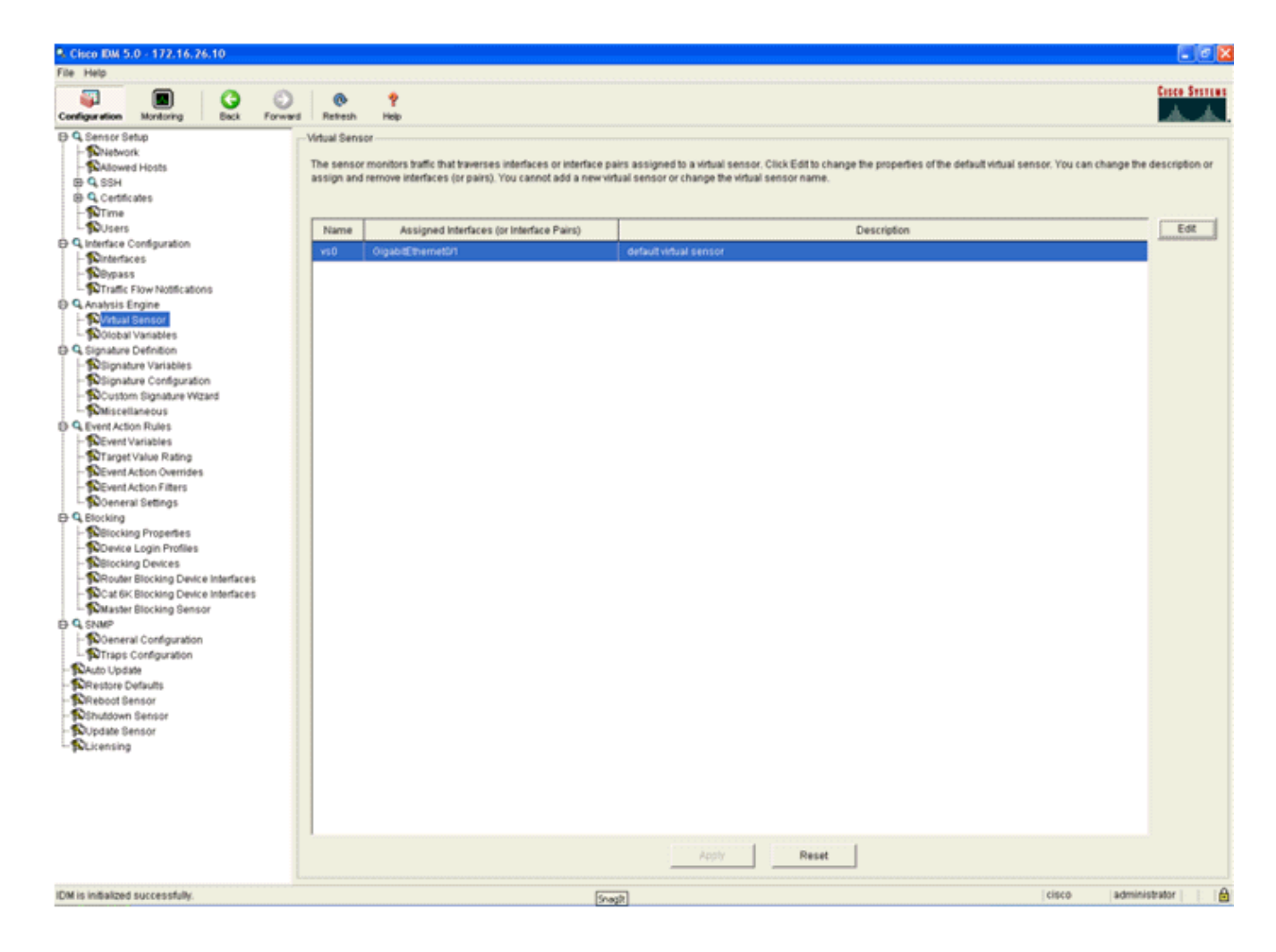

# Configurer un WLC pour interroger l'AIP-SSM pour les blocs de clients

Effectuez ces étapes une fois que le capteur est configuré et prêt à être ajouté au contrôleur :

- 1. Choisissez Security > CIDS > Sensors > New in the WLC.
- 2. Ajoutez l'adresse IP, le numéro de port TCP, le nom d'utilisateur et le mot de passe que vous avez créés dans la section précédente.
- 3. Afin d'obtenir l'empreinte du capteur, exécutez cette commande dans le capteur et ajoutez l'empreinte SHA1 sur le WLC (sans le deux-points). Cette option permet de sécuriser la communication d'interrogation contrôleur/IDS.

```
MD5: 07:7F:E7:91:00:46:7F:BF:11:E2:63:68:E5:74:31:0E
SHA1: 98:C9:96:9B:4E:FA:74:F8:52:80:92:BB:BC:48:3C:45:B4:87:6C:55
```

| Cores Section                                                                                                    | MONITOR                | WLANK     | CONTROLLER                          | WIRELESS                  | SECURITY    | MANAGEMENT | COMMANDS | HELP |
|----------------------------------------------------------------------------------------------------|------------------------|-----------|-------------------------------------|---------------------------|-------------|------------|----------|------|
| Security                                                                                                    | CIDS Serve             | ior Edit  |                                     |                           |             |            |          |      |
| AAA<br>General<br>RADUUS Authentication                                                                               | Index                  |           | 2                                   |                           |             |            |          |      |
| RADIUS Accounting<br>Local Net Users<br>MAC Filtering                                                                 | Server Ad              | Idress    | 172.16.26.10                        |                           |             |            |          |      |
| Disabled Clients<br>User Login Policies                                                                               | Port                   |           | 443                                 |                           |             |            |          |      |
| Access Control Lists                                                                                                  | Usernam                | 0         | controller                          |                           |             |            |          |      |
| IPSec Certificates<br>CA Certificate<br>ID Certificate                                                                | Password               |           | •••••                               |                           |             |            |          |      |
| Web Auth Certificate                                                                                                  | State                  |           | 2                                   |                           |             |            |          |      |
| Wireless Protection<br>Policies                                                                                       | Query Int              | erval     | 10 sec                              | onds                      |             |            |          |      |
| Trusted AP Policies<br>Rogue Policies<br>Standard Signatures<br>Custom Signatures                                     | Fingerprin<br>(SHA1 ha | nt<br>sh) | 98C9969B4EFA7-<br>(hash key is alre | 4F05280926660<br>ady set) | 04830458487 | 40 he      | chars    |      |
| Signature Events<br>Summary<br>Client Exclusion Policies<br>AP Authentication / MFP<br>Management Frame<br>Protection | Last Quer<br>(count)   | nr.       | Success (1400)                      |                           |             |            |          |      |
| Web Login Page                                                                                                    |                        |           |                                     |                           |             |            |          |      |
| CIDS<br>Sensors<br>Shunned Clients                                                                                    |                        |           |                                     |                           |             |            |          |      |

4. Vérifiez l'état de la connexion entre AIP-SSM et le

| WLC.                                                                                                    |             |                               |             |              |                |                                        |        |        |
|----------------------------------------------------------------------------------------------------|-------------|-------------------------------|-------------|--------------|----------------|----------------------------------------|--------|--------|
| Circo Station                                                                                                    | MONITOR W   | LANS CONTROLLE                | R WIRELESS  | SECURITY MAN | AGEMENT COMM   | ANDS HELP                              |        |        |
| Security                                                                                                    | CIDS Sensor | s List                        |             |              |                |                                        |        |        |
| AAA<br>General                                                                                                    | Index       | Server Address<br>192.168.5.2 | Port<br>443 | State        | Query Interval | Last Query (count)<br>Unauthorized (1) | Detail | Remove |
| RADIUS Accounting<br>Local Net Users<br>MAC Filtering<br>Disabled Clients<br>User Login Policies<br>AP Policies                                                                                                    | 2           | 172.16.26.10                  | 443         | Enabled      | 10             | Success (1444)                         | Detail | Remove |
| Access Control Lists                                                                                                    |             |                               |             |              |                |                                        |        |        |
| IPSec Certificates<br>CA Certificate<br>ID Certificate                                                                                                    |             |                               |             |              |                |                                        |        |        |
| Web Auth Certificate                                                                                                    |             |                               |             |              |                |                                        |        |        |
| Wireless Protection<br>Policies<br>Trusted AP Policies<br>Roque Policies<br>Standard Signatures<br>Custom Signatures<br>Signature Events<br>Summary<br>Client Exclusion Policies<br>AP Authentication / MFP<br>Management Frame<br>Protection |             |                               |             |              |                |                                        |        |        |
| Web Login Page                                                                                                    |             |                               |             |              |                |                                        |        |        |
| CIDS<br>Sensors<br>Shunned Clients                                                                                                    |             |                               |             |              |                |                                        |        |        |

## Ajouter une signature de blocage à AIP-SSM

Ajoutez une signature d'inspection pour bloquer le trafic. Bien qu'il existe de nombreuses signatures pouvant effectuer le travail en fonction des outils disponibles, cet exemple crée une signature qui bloque les paquets ping.

1. Sélectionnez la **signature 2004 (requête d'écho ICMP)** afin d'effectuer une vérification de configuration

| rapide.                               |             |               |                               |         |                                |             |          |           |            |         |                  |
|---------------------------------------|-------------|---------------|-------------------------------|---------|--------------------------------|-------------|----------|-----------|------------|---------|------------------|
| Cisco IDM 5.0 - 192,168.5.2           |             |               |                               |         |                                |             |          |           |            |         | E 8 🛛            |
| File Help                             |             |               |                               |         |                                |             |          |           |            |         |                  |
| Configuration Monitoring Eack Forward | d Retro     | n Help        |                               |         |                                |             |          |           |            |         | Cisco Sestius    |
| ⊕ Q, Sensor Setup                     | - Signature | Configuration | 08                            |         |                                |             |          |           |            |         |                  |
| - SNetwork                            | Calast D    | All Piece     | Anna al Relationaria          | 100.00  |                                |             |          |           |            |         |                  |
| - SAlowed Hosts                       | Devectory   | r. Ive signa  | enes To search outerne 1-     |         |                                |             |          |           |            |         | _                |
| B G Centificates                      | Sig ID      | SubSig ID     | Name                          | Enabled | Action                         | Seventy     | Fidelity | Type      | Engine     | Retired | Select All       |
| - STime                               | -           |               |                               |         |                                |             | Hating   |           |            |         | NSDB Link        |
| - Dusers                              | 1330        | 2             | TCP Drop - Urgent Pointer WL. | No      | Modify Packet I                | informatio  | 100      | Default   | Normalizer | No      |                  |
| D Q Interface Configuration           | 1330        | 11            | TCP Drop - Timestamp Not A    | Yes     | Deny Packet In                 | Informatio  | 100      | Default   | Normalizer | No      | Add              |
| - Dinterfaces                         | 1330        | 9             | TCP Drop - Data in SYNACK     | Yes     | Deny Packet In                 | Informatio  | 100      | Default   | Normalizer | No      | Clone            |
| - Ninterface Pairs                    | 1330        | c             | TCP Drop - Bad Option List    | Yes     | Deny Packet In                 | informatio  | 100      | Default   | Normalizer | No      |                  |
| Traffic Flow Notifications            | 2000        | 0             | ICMP Echo Reply               | Yes     | Produce Alert                  | High        | 100      | Tuned     | Atomic IP  | No      | Edt              |
| © Q Analysis Engine                   | 2001        | 0             | ICMP Host Unreachable         | Yes     | Produce Alert                  | High        | 100      | Tuned     | Atomic IP  | No      | Enable           |
| - Nitual Sensor                       | 2002        | 0             | KMP Source Queerb             | Vas     | Produce Alart                  | High        | 100      | Tuned     | Altomic IP | Nin     |                  |
| - Wolobal Variables                   | 2002        |               | Mar Dource opening            | hing    | Propose Aven                   | right .     | 100      | Turnera . | Page 10    | 140     | Disable          |
| Sissature Verlahlas                   | 2003        | 0             | ICMP Redirect                 | Tes     | Produce Alert                  | High        | 100      | Tuned     | Adomic IP  | NO      | Actions          |
| - Signature Configuration             | 2004        | 0             | ICMP Echo Request             | Yes     | Produce Alert<br>Request Block | High        | 100      | Tuned     | Atomic IP  | No      | Restore Defaults |
| Miscellaneous                         | 2005        | 0             | ICMP Time Exceeded for a D    | No      | Produce Alert                  | informatio  | 100      | Default   | Atomic IP  | No      | Durate 1         |
| Q. Event Action Rules                 | 2006        | 0             | ICMP Parameter Problem on     | No      | Produce Alert                  | Informatio  | 100      | Default   | Atomic IP  | No      |                  |
| - Severt Variables                    | 2007        | 0             | ICMP Timestamp Request        | No      | Produce Alert                  | Informatio. | 100      | Default   | Atomic IP  | No      | Activate         |
| - SuTarget Value Rating               | 2008        | 0             | ICMP Timestamp Reply          | No      | Produce Alert                  | Informatio. | 100      | Default   | Atomic IP  | No      | Rates            |
| -Sevent Action Filters                | 2009        | 0             | ICMP Information Request      | No      | Produce Alert                  | Informatio  | 100      | Default   | Atomic IP  | No      |                  |

 Activez la signature, définissez la gravité de l'alerte sur Élevé et définissez l'action d'événement sur Produire l'alerte et l'hôte de bloc de requête afin de terminer cette étape de vérification. Notez que l'action Hôte de bloc de requête est la clé pour signaler au WLC de créer des exceptions client.

| Name       Value                                                                                                    | 🗣 Edit Signature                                                      |                                          |                                                                                                    |                              | iteriteriteriteriteriteriteriteriteri |
|----------------------------------------------------------------------------------------------------|-----------------------------------------------------------------------|------------------------------------------|----------------------------------------------------------------------------------------------------|------------------------------|---------------------------------------|
| Signature ID:       2064         ButSignature ID:       0         Aut Signature ID:       0         Big Fidels Rather:       100         Promissious Data:       100         Promissious Data:       100         Big Fidels Rather:       100         Avent Notes:       100         Promissious Data:       100         Big Description:       Bigmature Name: ColP Ector Registed         Avent Notes:       100         Provide Commenta:       100         Provide Commenta:       100         Provide Commenta:       100         Provide Commenta:       100         Provide Commenta:       100         Provide Commenta:       100         Provide Commenta:       100         Provide Commenta:       100         Provide Commenta:       100         Provide Commenta:       100         Provide Commenta:       100         Signature Double       100         Bigeody ICMP Sequence:       100         Bigeody ICMP Tope:       100         Bigeody ICMP Tope:       100         Bigeody ICMP Tope:       100         Bigeody ICMP Tope:       100         Bige                                                                                                    | Name                                                                  | Value                                    |                                                                                                    |                              |                                       |
| SubSignature ID:       0         Attert Seventy:       Hugn ::         Big Fidels / Halms:       100         Promissous Datts:       0         Sig Description:       Signature Name:         Signature Name:       Signature Name:         User Comments:       User Comments:         User Comments:       0         Attert Trats:       0         Programe I Status:       0         Pragment Status:       0         Pragment Status:       0         Pragment Status:       0         Pragment Status:       0         Pragment Status:       0         Status:       0         Superity Layer 4 Protocol:       Specify Layer 4 Protocol:         Specify Layer 4 Protocol:       Specify Layer 4 Protocol:         Specify Layer 4 Protocol:       Specify Layer 4 Protocol:         Specify Layer 5 The Default Value. Click the icon to edithe value.         Parameter uses a User-Defined Value. Click the icon to restore the default value.                                                                                                    | Signature ID:                                                         | 2004                                     |                                                                                                    |                              |                                       |
| Avant Seventy: High:                                                                                                    | SubSignature ID:                                                      | 0                                        |                                                                                                    |                              |                                       |
| Big Fideling Rading:  Promissouss Delta  Sig Description:  Biggnature Name: MOP Ector Request User Comments: User Comments: User Comments: User Comments: Engine:  Momission:  Produce Vehices Aler:  Produce Vehices Aler: Produce Vehices Aler: Produce Vehices Aler: Produce Vehices Aler: Produce Veh | 🔶 Alert Severity:                                                     | High                                     |                                                                                                    |                              |                                       |
| Promiscuous Detta:  Sig Description:  Sig Description:  Sig Description:  Sig Adurt Name:  Sig Comments:  Adurt Trads:  Release:  Sig Comments:  Adurt Trads:  Sig Comments:  Sig Comments: Sig Comments: Sig Comments: Sig Comments: Sig Comments: Sig Comments: Sig Comments: Sig Comments: Sig Comments: Sig Comments: Sig Comments: Sig Comments: Sig Comments: Sig Comments: Sig Comments: Sig Comments: Sig Comments | Sig Fidelity Rating:                                                  | 100                                      |                                                                                                    |                              |                                       |
| <ul> <li>Sig Description:</li> <li>Signature Name: CMP Echo Properts</li> <li>Arent Nobe:</li> <li>User Comments:</li> <li>Arent Traits:</li> <li>Berniese:</li> <li>Testameter uses the Default Value. Click the icon to reditte the default value.</li> </ul>                                                                                                    | Promiscuous Delta:                                                    | 0                                        |                                                                                                    |                              |                                       |
| Signalare Name: WP Esho Pequest User Comments: User Comments: Extra later Notes: Extra later Notes: Extra later Notes: Extra later Notes: Extra later Issue: Extra later Issue: Extra later Issue: Extra later Verbese Aler Request Book Connector Request Book Connector Request Book Protocol: Expensive: Issue: Issue: Arr Issue: Request Book Connector Request Book Protocol: Issue: Issue: Request Book Protocol: Issue: Issue: Request Book Protocol: Issue: Issue: Request Book Protocol: Issue: Issue: Request Book Protocol: Issue: Issue: Request Book Protocol: Issue: Request Book Protocol: Issue: Issue: Request Book Protocol: Issue: Issue: Request Book Protocol: Issue: Request Book Protocol: Request Book Protocol: Request Book Protocol: Request Book Book Protocol: Request Book Book Protocol: Re           | Sig Description:                                                      |                                          |                                                                                                    |                              |                                       |
| Alert Note::::::::::::::::::::::::::::::::::::                                                                                                    |                                                                       | Signature Name: IOMP Echo                | Request                                                                                                    |                              |                                       |
| <ul> <li>User Comments:         <ul> <li>Alert Trade:</li> <li>Reisase:</li> <li>Reisase:</li> <li>Respire:</li> </ul> </li> <li>Atomic IP         <ul> <li>Event Action:</li> <li>Produce Area</li> <li>Respire:</li> <li>Atomic IP             <ul> <li>Event Action:</li> <li>Produce Area</li> <li>Respire:</li> <li>Atomic IP             </li></ul> <li>Event Action:</li> <li>Produce Mode Acting Produce Book Connector</li> <li>Respire:</li> <li>Fragment Status:</li> <li>Respire:</li> <li>Specify Layer 4 Protocol:</li> <li>Specify ICMP Sequence:</li> <li>Specify ICMP Type:</li> <li>Specify ICMP Type:</li> <li>Specify ICMP Type:</li> <li>Specify ICMP Type:</li> <li>Specify ICMP Total Length:</li> <li>Specify ICMP Total Length:</li> <li>Specify ICMP Total Length:</li> <li>Respire:</li> </li></ul> </li> </ul>                                                                                                    |                                                                       | Alert Notes:                             |                                                                                                    |                              |                                       |
| Alert Trait: Release: Image: Alert Trait: Release: Image: Image: Ima                                |                                                                       | User Comments:                           | <u></u>                                                                                                    |                              |                                       |
| Produce Vert Halls. Preisase: Engine: Abmic IP      Evend Action:      Produce Verboes Avert     Produce Verboes Avert     Specify ICMP Sequence:     If I avert 4 Produce     Specify ICMP Type:     If I avert 4 Produce     Specify ICMP Type:     If I avert 4 Produce     Specify ICMP Type:     If I avert 4 Produce     Specify ICMP Type:     If I avert 4 Produce     Specify ICMP Type:     If I avert 4 Produce     Specify ICMP Type:     If I avert 4 Produce     If I avert 4 Produce     If I aver                         |                                                                       | Alari Traiter                            | <u></u>                                                                                                    |                              |                                       |
| Preveste: 1 Atomic IP      Event Action:      Produce Aleft     Produce Aleft     Produce State     Prequest Stock Connector     Request Stock Connector     Request Stock Connector                  |                                                                       |                                          |                                                                                                    |                              |                                       |
| Nomic P Engine: Nomic P Event Action: Produce Verbage Aleri<br>Request Block Denotion Fragment Btabus: Any                                                                                                    |                                                                       | Release:                                 |                                                                                                    |                              |                                       |
| Preduce Vertes event Action: Produce Vertes event Action: Produce Vertes event Action: Produce Vertes event Action: Produce Vertes event Action: Preduce Block Avent Arry   Fragment Bladus: Arry   Pragment Bladus: Preducet Bonn Tab   Producet Bonn Tab   Producet Bo                                                                                                    | Engine:                                                               | Alomic IP                                |                                                                                                    |                              |                                       |
| Fragment Status: Any  Specify Layer 4 Protocol: Specify ICMP Sequence: No  Specify ICMP Type: Specify ICMP Type: Specify ICMP Typ                 |                                                                       | Event Action:                            | Produce Alert<br>Produce Verbose Alert<br>Request Block Connector<br>Request Block Host<br>Perquest Book Host |                              |                                       |
| Fragment Blabus: Fragment Blabus: Specify Layer 4 Protocol: Specify ICMP Protocol: Specify ICMP Sequence: Specify ICMP Type: Specify ICMP Type: Specify ICMP Code: No w Specify ICMP Code: No w Specify ICMP Total Length: No w Parameter uses the Default Value. Click the icon to edit the value. OK Cancel Halp                                                                                                    |                                                                       |                                          | < >                                                                                                    |                              |                                       |
| Parameter uses the Default Value. Click the icon to edit the value.   OK Cancel   OK Cancel                                                                                                    |                                                                       | Fragment Status:                         | Any                                                                                                    |                              |                                       |
| CMP Protocol     Specify ICMP Sequence:     Specify ICMP Type:     Specify ICMP Type:     Specify ICMP Code:     No     Specify ICMP Code:     No     Specify ICMP Code:     No     Specify ICMP Identifier:     No     Specify ICMP Total Length:     No     Specify ICMP Total Length:     No     Specify ICMP Total Length:     No     Specify ICMP Total Length:     No     Specify ICMP Total Length:     No     Specify ICMP Total Length:     No     Specify ICMP Total Length:     No     Specify ICMP Total Length:     No     Specify ICMP Total Length:     No     Specify ICMP Total Length:     No     Specify ICMP Total Length:     Specify ICMP Total Length:     Specify ICMP Total Length:     Specify ICMP Total Length:     Specify ICMP                                                                                                    |                                                                       | Specify Layer 4 Protocol:                | Yes 💌                                                                                                    |                              |                                       |
| Specify ICMP Sequence:     Specify ICMP Type:     Specify ICMP Type:     ICMP Type:     ICMP Type:     Specify ICMP Code:     Specify ICMP Code:     Specify ICMP Identifier:     Specify ICMP Total Length:     Specify ICMP Total Length:     Specify ICMP Total Length:     Specify ICMP Total Length:     OK Cancel Halp                                                                                                    |                                                                       |                                          | E Layer 4 Protocol:                                                                                           | ICMP Protocol                |                                       |
| Specify ICMP Type:     ICMP Type:     ICMP Typ     |                                                                       |                                          |                                                                                                    | Specify ICMP Sequence:       | No                                    |
| ICMP Type:      ICMP Type:      Specify ICMP Code:      No      Specify ICMP Identifier:      No      Specify ICMP Total Length:      No      Parameter uses the Default Value. Click the icon to edit the value.      Parameter uses a User-Defined Value. Click the icon to restore the default value.      OK Cancel Help                                                                                                    |                                                                       |                                          |                                                                                                    | Specify ICMP Type:           | Yes                                   |
| Specity ICMP Code:     No      Specity ICMP Identifier:     No      Specity ICMP Total Length:     No      Parameter uses the Default Value. Click the icon to edit the value.     OK Cancel Help                                                                                                    |                                                                       |                                          |                                                                                                    | 8.8.8.8.8.8.8.8              | ICMP Type:                            |
| Specify ICMP Identifier:     No      Specify ICMP Total Length:     No      Parameter uses the Default Value. Click the icon to edit the value.     OK Cancel Help                                                                                                    |                                                                       |                                          |                                                                                                    | Coacily ICMD Code:           |                                       |
| Aprices rower administer. 1980      Specify ICMP Total Length: No       Parameter uses the Default Value. Click the icon to edit the value.      OK Cancel Halp                                                                                                    |                                                                       |                                          |                                                                                                    | Opecity ICMP Identifier      |                                       |
| Parameter uses the Default Value. Click the icon to edit the value.     Parameter uses a User-Defined Value. Click the icon to restore the default value.     OK Cancel Help                                                                                                    |                                                                       |                                          |                                                                                                    | Concilia I CMP Total Langth: |                                       |
| Parameter uses the Default Value. Click the icon to edit the value.     Parameter uses a User-Defined Value. Click the icon to restore the default value.     OK Cancel Help                                                                                                    |                                                                       |                                          |                                                                                                    | apecity town rotal Lengin.   |                                       |
| Parameter uses are certain yaue. Once the icon to earl the value.     Parameter uses a User-Defined Value. Click the icon to restore the default value.     OK Cancel Help                                                                                                    | Paramalar uses the D                                                  | afaultitalas. Citabilas isan la addition | unium.                                                                                                    |                              |                                       |
| OK Cancel Help                                                                                                    | <ul> <li>Parameter uses the U</li> <li>Parameter uses a Us</li> </ul> | er-Defined Value. Click the icon to rest | tore the default value.                                                                                       |                              |                                       |
|                                                                                                    |                                                                       |                                          | OK Cancel                                                                                                    | Help                         |                                       |

| 🔍 Ed | it Signature                                 |                                                           |                                                                                     | × |
|------|----------------------------------------------|-----------------------------------------------------------|-------------------------------------------------------------------------------------|---|
|      | Name                                         | Value                                                     |                                                                                     | • |
|      | Signature ID:                                | 2004                                                      |                                                                                     |   |
|      | SubSignature ID:                             | 0                                                         |                                                                                     |   |
|      | Alert Severity:                              | Informational 💌                                           |                                                                                     |   |
|      | Sig Fidelity Rating:                         | 100                                                       | -                                                                                   |   |
|      | Promiscuous Delta:                           | 0                                                         |                                                                                     |   |
| Θ    | Sig Description:                             |                                                           |                                                                                     |   |
|      |                                              | Signature Name:                                           | ICMP Echo Request                                                                   |   |
|      |                                              | Alert Notes:                                              |                                                                                     |   |
|      |                                              | User Comments:                                            |                                                                                     |   |
|      |                                              | Alert Traits:                                             | 0                                                                                   |   |
|      |                                              | Release:                                                  | 81                                                                                  |   |
| Θ    | Engine:                                      | Atomic IP                                                 |                                                                                     |   |
|      |                                              | Event Action:                                             | Request Block Connection  Request Block Host Request Snmp Trap Reset Tcp Connection |   |
| -    |                                              | Eranment Status                                           | e' l'Anno III                                                                       | • |
| •    | Parameter uses the D<br>Parameter uses a Use | efault Value. Click the ico<br>rr-Defined Value. Click th | on to edit the value.<br>The icon to restore the default value.                     |   |
|      |                                              |                                                           | OK Cancel Help                                                                      |   |

- 3. Cliquez sur **OK** pour enregistrer la signature.
- 4. Vérifiez que la signature est active et qu'elle est configurée pour effectuer une action de blocage.
- 5. Cliquez sur **Apply** afin de valider la signature sur le module.

### Blocage et événements de surveillance avec IDM

Procédez comme suit :

 Lorsque la signature est correctement déclenchée, il y a deux endroits dans IDM pour le noter.La première méthode montre les blocs actifs installés par AIP-SSM. Cliquez sur Surveillance le long de la ligne supérieure des actions. Dans la liste des éléments qui s'affiche à gauche, sélectionnez Blocs d'hôtes actifs. À chaque fois que la signature ping se déclenche, la fenêtre Blocs d'hôte actif affiche l'adresse IP du contrevenant, l'adresse du périphérique attaqué et l'heure pour laquelle le blocage est en vigueur. La durée de blocage par défaut est de 30 minutes et est réglable. Cependant, la modification de cette valeur n'est pas abordée dans ce document. Consultez la documentation de configuration ASA si nécessaire pour plus d'informations sur la façon de modifier ce paramètre. Supprimez le bloc immédiatement, sélectionnez-le dans la liste, puis cliquez sur Supprimer.

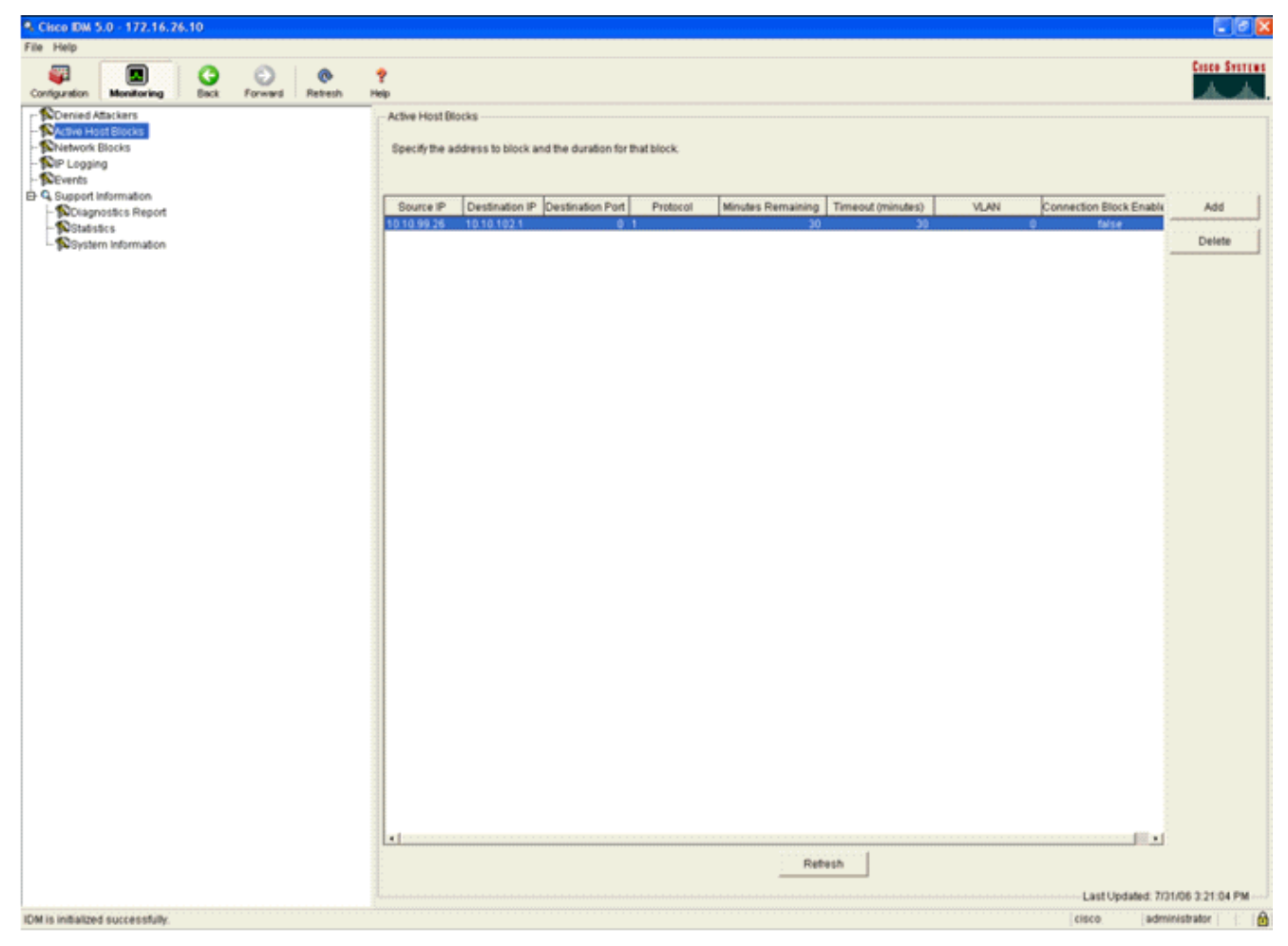

La deuxième méthode d'affichage des signatures déclenchées utilise le tampon d'événements AIP-SSM. Dans la page Surveillance IDM, sélectionnez **Événements** dans la liste des éléments située sur le côté gauche. L'utilitaire de recherche Événements s'affiche. Définissez les critères de recherche appropriés et cliquez sur

Afficher....

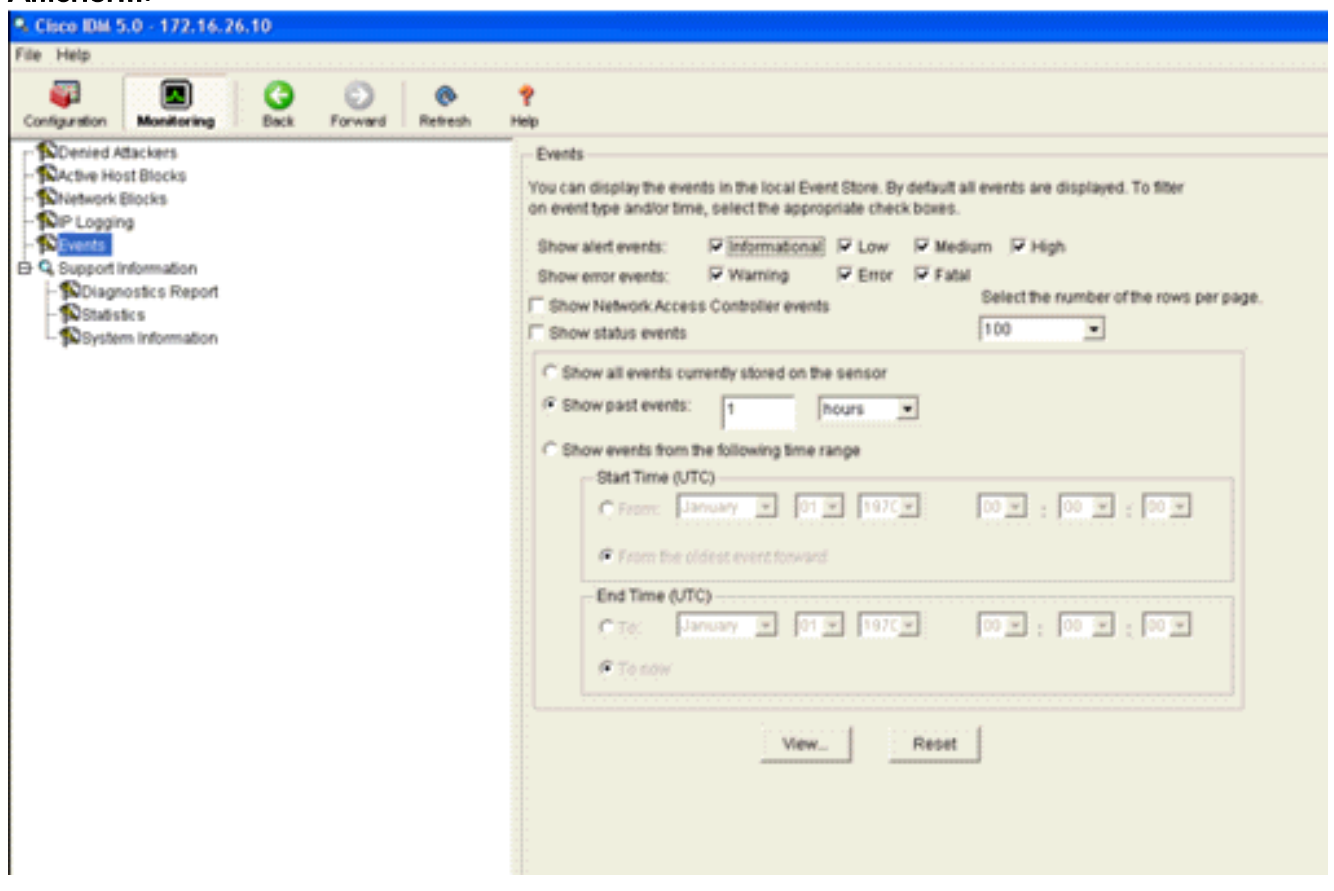

2. L'Observateur d'événements apparaît ensuite avec une liste d'événements correspondant aux critères donnés. Faites défiler la liste et recherchez la signature ICMP Echo Request modifiée lors des étapes de configuration précédentes.Recherchez dans la colonne Événements le nom de la signature ou recherchez le numéro d'identification de la signature dans la colonne ID de

| - | .,,             | Sensor UTC Time            | Event ID            | Events                                                                                               | Sig ID | Details. |
|---|-----------------|----------------------------|---------------------|----------------------------------------------------------------------------------------------------|--------|----------|
| 1 | error:error     | July 31, 2006 2:59:52 PM U | 1145383740954940828 | Unable to execute a host block [10.10.99.26] because<br>blocking is not configured                   |        |          |
| 2 | error:warning   | July 31, 2006 3:16:51 PM U | 1145383740954941447 | while sending a TLS warning alert close_notify, the<br>following error occurred: socket error [3,32] |        |          |
| 3 | alert informati | July 31, 2006 3:19:16 PM U | 1145383740954941574 | ICMP Echo Request                                                                                    | 2004   |          |
| 4 | error.error     | July 31, 2006 3:19:16 PM U | 1145383740954941577 | Unable to execute a host block [10.10.99.26] because<br>blocking is not configured                   |        |          |
| 5 | alert informati | July 31, 2006 3:19:46 PM U | 1145383740954941597 | ICMP Echo Request                                                                                    | 2004   |          |
|   |                 |                            |                     |                                                                                                    |        |          |
|   |                 |                            |                     |                                                                                                    |        |          |

3. Après avoir localisé la signature, double-cliquez sur l'entrée afin d'ouvrir une nouvelle fenêtre. La nouvelle fenêtre contient des informations détaillées sur l'événement qui a déclenché la

|     |      | 1   |          |
|-----|------|-----|----------|
| n n | nat  | tur | <b>D</b> |
| Siu | ı la | เนเ | с.       |
| - 0 |      |     |          |

| Section 1145383740954941597                                                                                                    |
|----------------------------------------------------------------------------------------------------|
| <pre>evIdsAlert: eventId=1145383740954941597 vendor=Cisco severity=informational<br/>originator:<br/>hostId: sensor<br/>appName: sensorApp<br/>appInstanceId: 341<br/>time: July 31, 2006 3:19:46 PM UTC offset=0 timeZone=UTC<br/>signature: description=ICMP Echo Request id=2004 version=S1<br/>subsigId: 0<br/>interfaceGroup:<br/>vlan: 0<br/>participants:</pre> |
| <pre>attacker:<br/>addr: 10.10.99.26 locality=OUT<br/>target:<br/>addr: 10.10.102.1 locality=OUT<br/>summary: 4 final=true initialAlert=1145383740954941574 summaryType=Regular<br/>alertDetails: Regular Summary: 4 events this interval ;<br/>riskRatingValue: 25<br/>interface: ge0_1<br/>protocol: icmp</pre>                                                      |

## Contrôle de l'exclusion du client dans un contrôleur sans fil

La liste des clients désactivés du contrôleur est renseignée à ce stade avec l'adresse IP et MAC de l'hôte.

| Core Server                                                                                                    | MONITOR                            | WLANS  | CONTROLLER                          | WIRELESS     | SECURITY     | MANAGEMENT                     | COMMANDS | HELP |
|----------------------------------------------------------------------------------------------------|------------------------------------|--------|-------------------------------------|--------------|--------------|--------------------------------|----------|------|
| Security                                                                                                    | CIDS Shu                           | n List |                                     |              |              |                                |          |      |
| AAA<br>General<br>RADIUS Authentication<br>RADIUS Accounting<br>Local Net Users<br>MAC Fibering<br>Disabled Clients<br>User Login Policies<br>AP Policies                                                                                                    | Re-sync<br>IP Addres<br>10.10.99.2 | 5 DC   | ist MAC Address<br>0:40:96:ad:0d:1b | Expire<br>27 | Sen:<br>172. | tor IP / Index<br>16.26.10 / 2 |          |      |
| Access Control Lists<br>IPSec Certificates<br>CA Certificate                                                                                                    |                                    |        |                                     |              |              |                                |          |      |
| Web Auth Certificate<br>Wireless Protection<br>policies<br>Trusted AP Policies<br>Rogue Policies<br>Standard Signatures<br>Custom Signatures<br>Signature Events<br>Summary<br>Client Exclusion Policies<br>AP Authentication / MPP<br>Management Frame<br>Protection<br>Web Login Page<br>CIDS<br>Sensors<br>Shunned Clients |                                    |        |                                     |              |              |                                |          |      |

L'utilisateur est ajouté à la liste Exclusion du client.

| Kora Barran                                                                                                    | MONITOR WLAN                                                                 | CONTROLLER                  | WIRELESS SEC                               | URITY MANAGEM | ENT COMMANDS H                         | εı₽                  |                                |
|----------------------------------------------------------------------------------------------------|------------------------------------------------------------------------------|-----------------------------|--------------------------------------------|---------------|----------------------------------------|----------------------|--------------------------------|
| Monitor<br>Summary<br>Statistics<br>Controller<br>Ports<br>Wireless<br>Ropue APs<br>Known Rogue APs<br>Ropue Clients<br>Adhoc Rogues<br>802.3116 Radios<br>802.3116/g Radios<br>Clients<br>RADUS Servers | Excluded Clients<br>Search by MAC ad<br>Client MAC Addr<br>00:40:96:ad:0d:1b | AP Name<br>AP0014.6940.81ce | Search<br>AP NAC Addr<br>00:14:1b:5a:16:40 | WLAN<br>IPS   | Type Exclusion R<br>802.11a UrknownEnu | eason Port<br>n.5 29 | Detail LinkTest Disable Remove |

### Surveiller les événements dans WCS

Les événements de sécurité qui déclenchent un blocage dans AIP-SSM font que le contrôleur ajoute l'adresse du délinquant à la liste d'exclusion du client. Un événement est également généré dans WCS.

 Utilisez l'utilitaire Monitor > Alarms du menu principal de WCS afin d'afficher l'événement d'exclusion. WCS affiche initialement toutes les alarmes non effacées et présente également une fonction de recherche sur le côté gauche de la fenêtre.

- 2. Modifiez les critères de recherche pour trouver le bloc client. Sous Gravité, sélectionnez **Mineur**, puis définissez la catégorie d'alarme sur **Sécurité**.
- 3. Cliquez sur Rechercher

Access Points 9 0 3 Location 0 0 0

| Rechercher              | •                                                       |       |                 |                                                                                                    |
|-------------------------|---------------------------------------------------------|-------|-----------------|----------------------------------------------------------------------------------------------------|
| Cisco Wireless Control  | System                                                  |       |                 | Username: root Logout Refresh Print View                                                                                                    |
| Monitor · Configure ·   | Location - Administration - Help -                      |       |                 |                                                                                                    |
| Alarms                  | Alarms                                                  |       |                 | - Select a command - ¥ 60                                                                                                    |
| Record Rec              |                                                         |       |                 | and a second second sec |
| Critical                | Severity Failure_Object                                 | Owner | Date/Time       | Message                                                                                                    |
| Harm Calanary           | Critical Radio AIR-LAP1242AG-A/1                        |       | 6/1/06 9:02 AM  | AP 'AIR-LAP1242AG-A', interface '802.11b/g' is                                                                                                    |
| All Types               | Critical Radio_AIR-LAP1242AG-A/2                        |       | 6/1/05 9:02 AM  | AP 'AIR-LAP1242AG-A', interface '802.11a' is do                                                                                                    |
|                         | Critical AP.AIR-LAP1242AG-A/00:14(1b)59:41:80           |       | 6/1/06 9:02 AM  | AP 'AIR-LAP1242AG-A' disassociated from Control                                                                                                    |
| Search                  | Critical Radio.api/75:12:e0/2                           |       | 7/21/06 1:51 PM | AP 'ap:75:12:e0', interface '802.11a' is down o                                                                                                    |
|                         | Critical Radio.ao;75;12;e0/1                            |       | 7/21/06 1:51 PM | AP 'ap:75:12:e0', interface '802.11b/g' is down                                                                                                    |
|                         | Critical AP.ap.75:12:e0/00:0b:85:75:12:e0               |       | 7/21/06 1:51 PM | AP 'ap:75:12:e0' disassociated from Controller                                                                                                    |
|                         | Critical Smitch Cisco, #187:4b/40.1.3.15                |       | 7/21/06 4:32 PM | Controller '40.1.3.15'. RADIUS server(s) are no                                                                                                    |
|                         | Critical AP_AP2013.0493.04f0/00:13:5f:57:a3:60          |       | 7/21/06 4:38 PM | Fake AP or other attack may be in progress. Rog                                                                                                    |
|                         | Critical AP.AP0013.0493.ba20/00:13:5f:57:4d:40          |       | 7/21/06 5:31 PM | Fake AP or other attack may be in progress. Rog                                                                                                    |
|                         | Critical AP.AP142-0/00:14:10:5a:16:40                   |       | 7/25/06 5:25 PM | Fake AP or other attack may be in progress. Rog                                                                                                    |
|                         | Critical Radio AP-acc-c0750-48-1-FE1-0-3/2              |       | 7/26/06 2:02 PM | AP 'AP-acc-c3750-48-1-FE1-0-3', interface '802                                                                                                    |
|                         | Critical Radio AP-acc-c0750-48-1-FE1-0-3/1              |       | 7/26/06 2:02 PM | AP 'AP-acc-c3750-48-1-FE1-0-3', interface '802                                                                                                    |
|                         | Critical AP.AP-acc-c3750-40-1-FE1-0-3/00:0b:05:52:a0:a0 |       | 7/26/06 2:02 PM | AP 'AP-acc-c3750-48-1-FE1-0-3' disassociated fr                                                                                                    |
|                         | Critical AP_AP_acc-c3750-48-1-FE1-0-3/0018b:851521a01a0 |       | 7/26/06 2:02 PM | AP 'AP-acc-c3750-48-1-FE1-0-3' disassociated fr                                                                                                    |
|                         |                                                         |       |                 |                                                                                                    |
|                         |                                                         |       |                 |                                                                                                    |
|                         |                                                         |       |                 |                                                                                                    |
|                         |                                                         |       |                 |                                                                                                    |
| Regues 0 28<br>Coverage |                                                         |       |                 |                                                                                                    |
| Security 1 0 4          |                                                         |       |                 |                                                                                                    |
| Controllers 1 0 0       |                                                         |       |                 |                                                                                                    |

4. La fenêtre Alarm répertorie ensuite uniquement les alarmes de sécurité avec une gravité mineure. Pointez la souris sur l'événement qui a déclenché le blocage dans AIP-SSM.En particulier, WCS affiche l'adresse MAC de la station client qui a déclenché l'alarme. En pointant l'adresse appropriée, WCS affiche une petite fenêtre avec les détails de l'événement. Cliquez sur le lien pour afficher ces mêmes détails dans une autre fenêtre.

| Cisco Wireless C | Cisco Wireless Control System Username: root Logout Refresh Print V |      |          |                                                                               |                                     |                                     |                                                 |                  |  |  |  |
|------------------|---------------------------------------------------------------------|------|----------|-------------------------------------------------------------------------------|-------------------------------------|-------------------------------------|-------------------------------------------------|------------------|--|--|--|
| Monitor • Config | Monitor • Configure • Location • Administration • Help •            |      |          |                                                                               |                                     |                                     |                                                 |                  |  |  |  |
| Alarms           |                                                                     | Alar | ms       |                                                                               |                                     |                                     |                                                 | Select a command |  |  |  |
| Severity         | v                                                                   |      | Severity | Failure Object                                                                | Owner                               | Date/Time                           | Message                                         |                  |  |  |  |
|                  |                                                                     |      | Minor    | Client 00:09:ef:01:40:46                                                      |                                     | 7/19/06 6:30 PM                     | The WEP Key configured at the station may be wr |                  |  |  |  |
| Alarm Category   |                                                                     |      | Minor    | Client 00:40:95:ad:0d:1b                                                      |                                     | 7/26/06 2:47 PM                     | The WEP Key configured at the station may be wr |                  |  |  |  |
| Jocarity         |                                                                     |      | Minor    | Client 00:90:7a:04:6d:04                                                      |                                     | 7/31/06 2:36 PM                     | Client '00:90:7a:04:6d:04' which was associated |                  |  |  |  |
| Search           |                                                                     |      | Minor    | Client 00:40:96:ad:0d:15                                                      |                                     | 7/31/06 4:25 PM                     | Client '00:40:96:ad:0d:1b' which was associated |                  |  |  |  |
|                  |                                                                     |      |          | Client '00:40:96.ad.0d.1<br>'00:14:16:56:16:40', htt<br>code is '5(Unknown)'. | b' which was as<br>rface 안 is exclu | sociated with AP<br>ded. The reason |                                                 |                  |  |  |  |

### Exemple de configuration de Cisco ASA

ciscoasa#show run
: Saved
:
ASA Version 7.1(2)
!
hostname ciscoasa
domain-name cisco.com
enable password 2KFQnbNIdI.2KYOU encrypted

```
names
1
interface Ethernet0/0
nameif outside
 security-level 0
 ip address 10.10.102.2 255.255.255.0
!
interface Ethernet0/1
 nameif inside
 security-level 100
ip address 172.16.26.2 255.255.255.0
1
interface Ethernet0/2
 shutdown
 no nameif
no security-level
no ip address
1
interface Management0/0
 nameif management
 security-level 100
 ip address 192.168.1.1 255.255.255.0
 management-only
1
passwd 2KFQnbNIdI.2KYOU encrypted
ftp mode passive
dns server-group DefaultDNS
domain-name cisco.com
pager lines 24
logging asdm informational
mtu inside 1500
mtu management 1500
mtu outside 1500
asdm image disk0:/asdm512-k8.bin
no asdm history enable
arp timeout 14400
nat-control
global (outside) 102 interface
nat (inside) 102 172.16.26.0 255.255.255.0
nat (inside) 102 0.0.0.0 0.0.0.0
route inside 0.0.0.0 0.0.0.0 172.16.26.1 1
timeout xlate 3:00:00
timeout conn 1:00:00 half-closed 0:10:00 udp 0:02:00 icmp 0:00:02
timeout sunrpc 0:10:00 h323 0:05:00 h225 1:00:00 mgcp 0:05:00
timeout mgcp-pat 0:05:00 sip 0:30:00 sip_media 0:02:00
timeout uauth 0:05:00 absolute
http server enable
http 10.1.1.12 255.255.255.255 inside
http 0.0.0.0 0.0.0.0 inside
http 192.168.1.0 255.255.255.0 management
no snmp-server location
no snmp-server contact
snmp-server enable traps snmp authentication linkup linkdown coldstart
telnet 0.0.0.0 0.0.0.0 inside
telnet timeout 5
ssh timeout 5
console timeout 0
dhcpd address 192.168.1.2-192.168.1.254 management
dhcpd lease 3600
dhcpd ping_timeout 50
dhcpd enable management
!
class-map inside-class
 match any
```

```
!
!
policy-map inside-policy
description IDS-inside-policy
class inside-class
ips promiscuous fail-open
!
service-policy inside-policy interface inside
Cryptochecksum:699d110f988e006f6c5c907473939b29
: end
ciscoasa#
```

Exemple de configuration du capteur du système de prévention des intrusions Cisco

```
sensor#show config
| _____
! Version 5.0(2)
! Current configuration last modified Tue Jul 25 12:15:19 2006
! ------
service host
network-settings
host-ip 172.16.26.10/24,172.16.26.1
telnet-option enabled
access-list 10.0.0/8
access-list 40.0.0/8
exit
exit
| _____
service notification
exit
! ------
service signature-definition sig0
signatures 2004 0
engine atomic-ip
event-action produce-alert | request-block-host
exit
status
enabled true
exit
exit
exit
! ------
service event-action-rules rules0
exit
! ------
service logger
exit
! ------
service network-access
exit
! ------
service authentication
exit
| _____
service web-server
exit
| _____
service ssh-known-hosts
exit
! ------
service analysis-engine
virtual-sensor vs0
description default virtual sensor
```

```
physical-interface GigabitEthernet0/1
exit
exit
! ------
service interface
exit
! ------
service trusted-certificates
exit
sensor#
```

# Vérification

Aucune procédure de vérification n'est disponible pour cette configuration.

# **Dépannage**

Il n'existe actuellement aucune information de dépannage spécifique pour cette configuration.

### Informations connexes

- Installation et utilisation de Cisco Intrusion Prevention System Device Manager 5.1
- Appareils de sécurité adaptatifs de la gamme Cisco ASA 5500 Guides de configuration
- Configuration du capteur Cisco Intrusion Prevention System à l'aide de l'interface de ligne de commande 5.0 Configuration des interfaces
- Guide de configuration WLC 4.0
- <u>Assistance technique sans fil</u>
- Contrôleur de réseau local sans fil (WLC) Forum Aux Questions
- Exemple de configuration de base d'un contrôleur LAN sans fil et d'un point d'accès léger
- <u>Configuration des solutions de sécurité</u>
- Support et documentation techniques Cisco Systems